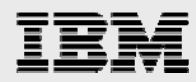

# **PTC Windchill 9 AIX installation guide**

Including step-by-step instructions with WebSphere Application Server and updating to the Windchill M010 maintenance level

.

Gary Hornyak Terry Wang

ISV Business Strategy and Enablement August 2008 update

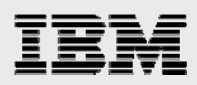

# Table of contents

|                                                                                                    | 3  |
|----------------------------------------------------------------------------------------------------|----|
| Introduction                                                                                                    | 3  |
| Windchill 9 installation environment                                                                                                    | 3  |
| Assumptions                                                                                                    | 3  |
| Installation overview                                                                                                    | 4  |
| Task 1: Installing images and preparing for installation                                                                                                    | 4  |
| Task 2: Installing Oracle 10.2.                                                                                                    | 4  |
| Task 3: Installing WebSphere 6.1                                                                                                    | 4  |
| Task 4: Installing Windchill 9                                                                                                    | 4  |
| Task 5: Configuring WebSphere for Windchill                                                                                                    | 4  |
| Task 6: Updating Windchill to M010                                                                                                    | 4  |
| Task 1: Setting up for installation                                                                                                    | 5  |
| Task 2: Installing Oracle 10.2                                                                                                    | 6  |
| Task 3: Installing WebSphere 6.1                                                                                                    | 6  |
| Copying Windchill configuration ZIP file to WebSphere                                                                                                    | 7  |
| Task 4: Installing Windchill 9.0                                                                                                    | 8  |
| Task 5: Configuring WebSphere with Windchill                                                                                                    | 23 |
| Subtask 1: Configuring WebSphere and Windchill                                                                                                    | 23 |
| Subtask 2: Loading Windchill data                                                                                                    | 29 |
| Task 6: Upgrading Windchill to M010                                                                                                    | 31 |
| Subtask A: Stopping the server processes                                                                                                    |    |
| Subtask B. Backing up Aphelion data                                                                                                    | 31 |
| Cubrack D. Backing up / priorion adda                                                                                                    |    |
| Subtask C: Upgrading Aphelion to the M010 level                                                                                                    |    |
| Subtask C: Upgrading Aphelion to the M010 level<br>Subtask D: Importing the LDAP database                                                                                                    |    |
| Subtask C: Upgrading Aphelion to the M010 level<br>Subtask D: Importing the LDAP database<br>Subtask E: Verifying that Aphelion works                                                                                                    |    |
| Subtask C: Upgrading Aphelion to the M010 level<br>Subtask D: Importing the LDAP database<br>Subtask E: Verifying that Aphelion works<br>Subtask F: Updating the rest of Windchill to M010                                                                                                    |    |
| Subtask C: Upgrading Aphelion to the M010 level<br>Subtask D: Importing the LDAP database<br>Subtask E: Verifying that Aphelion works<br>Subtask F: Updating the rest of Windchill to M010<br>Subtask G: Installing additional workgroup managers                                                                                                    |    |
| Subtask C: Upgrading Aphelion to the M010 level<br>Subtask D: Importing the LDAP database<br>Subtask E: Verifying that Aphelion works<br>Subtask F: Updating the rest of Windchill to M010<br>Subtask G: Installing additional workgroup managers<br>Subtask H: Performing steps after the PSI update completes                                              |    |
| Subtask C: Upgrading Aphelion to the M010 level<br>Subtask D: Importing the LDAP database<br>Subtask E: Verifying that Aphelion works<br>Subtask F: Updating the rest of Windchill to M010<br>Subtask G: Installing additional workgroup managers<br>Subtask H: Performing steps after the PSI update completes<br>Summary                                   |    |
| Subtask C: Upgrading Aphelion to the M010 level<br>Subtask D: Importing the LDAP database<br>Subtask E: Verifying that Aphelion works<br>Subtask F: Updating the rest of Windchill to M010<br>Subtask G: Installing additional workgroup managers<br>Subtask H: Performing steps after the PSI update completes<br>Summary<br>Resources                      |    |
| Subtask C: Upgrading Aphelion to the M010 level<br>Subtask D: Importing the LDAP database<br>Subtask E: Verifying that Aphelion works<br>Subtask F: Updating the rest of Windchill to M010<br>Subtask G: Installing additional workgroup managers<br>Subtask H: Performing steps after the PSI update completes<br>Summary<br>Resources<br>About the authors |    |

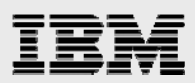

# Abstract

This guide provides step-by-step installation and configuration instructions for PTC Windchill 9 on IBM System p (IBM Power systems) IBM AIX servers. Without too much day-to-day knowledge of AIX, Windchill, Oracle and IBM WebSphere, PTC and IBM Windchill engineers should be able to follow the steps provided here to install a completely functional Windchill 9.0 system (with WebSphere Application Server and IBM HTTP server as Windchill Web front end).

# Introduction

This guide is intended as a mechanism to educate IBM® and PTC Windchill engineers on the installation and configuration of Windchill 9. Although there are many pages in this guide, the underlying installation and configuration steps are simple and easy to follow. This guide supplements (not replaces) PTC Windchill installation documentation that is found at www.ptc.com. This guide also documents the installation of the Windchill M010 maintenance level for Windchill 9.0.

(Note: This guide is a revision to a similar one that was published in 2007.)

# Windchill 9 installation environment

Windchill 9.0 ProjectLink and PDMLink products are successfully installed and verified in the following environments:

- IBM POWER6<sup>™</sup> System p570 Model 9117-MMA
- IBM POWER5<sup>™</sup> System p285 Model 9111-285
- IBM AIX® V5.3 TL6SP3, AIX V6.1
- Oracle 10.2.0.1
- IBM WebSphere® Application Server 6.1
- PTC Windchill 9.0 with M010

# **Assumptions**

This document assumes that the Mozilla Firefox (/usr/bin/mozilla) browser is installed on the target AIX installation server. It also assumes that the installation server is on a network and is able to access a name server. Ports 80 and 8008 should not be in use. All installation procedures are performed on a single machine. The procedures can be adapted for installation on multiple servers (for example, Oracle and Lightweight Directory Access Protocol [LDAP] installed on other servers).

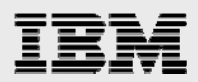

# **Installation overview**

You need to perform six major tasks to install a completely functional Windchill 9 system, including the M010 maintenance updates. It is important to perform the tasks sequentially. This section gives you an overview of the tasks involved. Then, the next couple of sections show the detailed installation steps for each task.

**Note:** This guide uses an arbitrarily selected directory name, user IDs, passwords and instance ID, as well as other information that serves as an example for these descriptive installation procedures. Select your own names as inputs, if you follow this document to perform a test install.

# Task 1: Installing images and preparing for installation

You need to obtain the following PTC Windchill installation images: Windchill 9.0 Windchill Services, PDMLink, ProjectLink, third-party software, Java<sup>™</sup> Development Kit (JDK) software (from PTC), Windchill Infoengine, Aphelion, PTC Solution Installer, product-view client, workgroup manager and Oracle Database 10.2.0.1, WebSphere Application Server 6.1, IBM HTTP Server 6.1 and WebSphere Application Server Plug-in 6.1. You also need to create AIX user, group and file systems for the target installation. Additionally, you need to obtain the Windchill M010 maintenance files from PTC.

# Task 2: Installing Oracle 10.2

You install Oracle 10.2 Database software first. You will also need to install the Oracle Administration client to provide the GUI tools that let you perform the maintenance tasks.

# Task 3: Installing WebSphere 6.1

You need to install WebSphere Application Server 6.1, IBM HTTP Server 6.1 and WebSphere Application Plug-in 6.1. You will create sample WebSphere Application Server applications to use for verifying proper interaction between WebSphere Application Server and IBM HTTP Server with the plug-in.

### **Task 4: Installing Windchill 9**

This is the main part of the Windchill installation. During the installation, you do not load Windchill data objects. During this phase of the installation, you initialize the Oracle and lightweight directory-access protocol (LDAP) data objects.

### Task 5: Configuring WebSphere for Windchill

At this point, you perform the central part of the WebSphere and Windchill configurations. You load the Windchill data object after doing all the configuration steps.

### **Task 6: Updating Windchill to M010**

Here, you perform the steps that are necessary to update the Windchill 9.0 level with M010 maintenance.

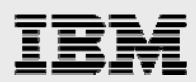

# Task 1: Setting up for installation

All installation takes place on a single AIX machine. Copy all the installation images for Windchill 9, Oracle 10.2 and WebSphere 6.1 onto the targeted installation system (which has the following WebServer DNS registered host name: gammah.austin.ibm.com).

- 1. Make sure the network-name server (DNS) is up and running. Also, on the targeted installation server, /tmp needs to have at least 500 MB of space available.
- 2. Create and mount the /usr/IBM file system with 10 GB of available space. (This space is used as the WebSphere and HTTP Server installation target directory.)
- 3. Create and mount the /home/oracle file system with 20 GB of available space. (This space is used as the Oracle installation target directory.)
- 4. Create and mount the /home/wind file system with 10 GB of available space. (This space is used as the Windchill installation target directory.)
- 5. Create and mount the /opt/ptc/Installers with 10 GB of available space.
- 6. Create and mount /ssave with 6 GB of free space. This file system stores various TAR files to allow for faster roll back in case of problems.
- 7. Create the AIX group ID *dba* and user ID *oracle*, and create the AIX group ID *wind* and user ID *wind*. Then, add the Oracle user ID to the wind group.
- 8. Use the following commands to export the environment variables for the Oracle user .profile:
  - i. export JAVA\_HOME=/usr/java5
  - ii. export ORACLE\_HOME=/home/oracle/ora10
  - iii. export ORACLE\_SID=wind
  - iv. export ORACLE\_BASE=/home/oracle/
  - v. export PATH=\$JAVA\_HOME/bin:\$ORACLE\_HOME/bin:\$PATH
- 9. Use the following commands to export the environment variables for the **root** and **wind** user:
  - i. export JAVA\_HOME=/usr/java5
  - ii. export WAS\_HOME=/usr/IBM/WebSphere/AppServer
  - iii. export WT\_HOME=/home/wind/WC9/Windchill
  - iv. export PATH=\$JAVA\_HOME/bin:\$PATH
- 10. If other Windchill components are installed on the target machine, remove or relocate the following Aphelion (LDAP) links:
  - i. /opt/mailhub
  - ii. /opt/syntegra
  - iii. /opt/lde
- 11. As root, create the Windchill and Oracle install directories by using the following AIX mkdir commands:
  - i. mkdir /home/wind/WC9
  - ii. mkdir /home/oracle/WC9
- 12. Change ownership of the following file systems:
  - i. chown -R wind.wind /home/wind
  - ii. chown -R oracle.dba /home/oracle

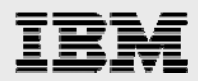

- 13. If any Windchill, Oracle and WebSphere instances already run on the target install server, shut them down. If WebSphere 6.1 is already installed, uninstall it.
- 14. If any of the following Oracle files are present, remove them by using the AIX rm command: rm /etc/oraInst.loc /etc/oratab rm -rf /tmp/.oracle rm -rf /tmp/oracle rm -rf /tmp/OraInstall\*

# Task 2: Installing Oracle 10.2

After performing all the task 1 steps, you are now ready to start the Oracle installation.

- 1. If the target installation machine is running any other Oracle instances, shut them (and any related Oracle listeners) down.
- 2. Follow the steps in the Oracle Database 10g Release 2 (10.2.0.1.0) Installation Guide for PDM Applications document to install Oracle Database using the 20 GB /home/oracle file system that you created in task 1.

**Note:** If the installer fails to start because of prerequisite checking, use the runInstaller -ignoreSysPrereqs command on AIX 6.1. During installation of either the server or administrator client software, if you receive a warning about the failure of product-specific requisites, click **Yes** to proceed with the installation.

# Task 3: Installing WebSphere 6.1

Here, you install three WebSphere Application Server components by following the steps in the *WebSphere Application Server V6.1 Install Guide for PDM Applications* document, with the following small modifications:

1. When installing the IBM HTTP Server for use with Windchill, grant the *wind* user administrator privilege to the administrator server, as shown in Figure 1.

| _                  | IBM HTTP Server V6.1.0.0                                                                                                    |  |
|--------------------|----------------------------------------------------------------------------------------------------|--|
| WebSphere software | Setup HTTP Administration Server Perform steps to administer IBM HTTP Server using the IBM HTTP administration server on Linux and UNIX operating systems. When selected, the installation grants a user ID write access to the necessary IBM HTTP Server and plug-in configuration files. Optionally, you can complete this step after installation by running the setupadm script.  Setup IBM HTTP administration server to administer IBM HTTP Server.  Create a unique user ID and group for IBM HTTP Server administration User ID: wind Group: wind |  |
| InstallShield      | < <u>B</u> ack <u>N</u> ext > <u>C</u> ancel                                                                                                    |  |
|                    |                                                                                                    |  |

Figure 1. Task 3 i

**Note:** Alternatively, you can change the ownership and permission of conf/httpd.conf to root.wind with 775 permission to ensure that wind has *write* access to the httpd.conf file.

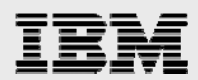

# **Copying Windchill configuration ZIP file to WebSphere**

Follow these steps to copy the Windchill configuration ZIP file to the WebSphere directory.

- 1. Locate the Windchill 9 install image labeled Third Party Application CD.
- Under the Apache/ManualInstall directory, copy the ibmHTTPServerManualOverlay.zip file to /usr/IBM/HTTPServer. cd /usr/IBM/HTTPServer
- 3. Extract the ibmHTTPServerManualOverlay.zip file.

**Hint:** If the unzip command is not available on your AIX system, it is possible to use the *jar xvf* command on the ibmHTTPServerManualOverlay.zip file.

**Note:** The unzip command places about 15 files in the /usr/IBM/HTTPServer/conf directory and places the webAppConfig.xml file under the /usr/IBM/HTTPServer directory.

- 4. Change the permission and ownership of the files that were copied from the ZIP file so that they are group writable:
  - a. For the infoengine installation step to succeed, as user *wind*, some permission changes need to happen to the /usr/IBM/HTTPServer directory and to certain additional files so that the *wind* group has write access to them.
  - b. After extracting the ZIP file (or using the JAR command to extract the ZIP file) ,and while in the /usr/IBM/HTTPServer directory, run the following commands:

chmod g+w conf ./ webAppConfig.xml chmod 775 conf/\* chown root.wind ./ conf webAppConfig.xml conf/additions.conf

Now, the conf/httpd.conf file has write permission by the wind group as a result of granting administrator capability during the installation.

**Note:** If the infoengine installation fails while installing Windchill, look at the log in the /tmp/wind directory. It is most likely that the failure is related to a permission problem in the /usr/IBM/HTTPServer directory structure.

5. To facilitate a faster rollback in case of problems during the Windchill installation, create the following TAR files

tar -cvf /save/HTTPServer.tar /usr/IBM/HTTPServer

tar -cvf /save/WAS.tar /usr/IBM/WebSphere/AppServer

6. Ensure that IBM HTTP Server and WebSphere Application Server are running. You can use the following commands to start them if they are not running: /usr/IBM/HTTPServer/bin/apachectl start /usr/IBM/WebSphere/AppServer/bin/startServer.sh server1

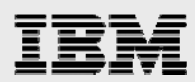

# Task 4: Installing Windchill 9.0

PTC Solution Installer (PSI) is used to install Windchill 9.

- 1. Before running the PSI, you must perform several checks. Otherwise, you cannot install Windchill without passing all of the following tests:
  - Log in as root, then, at the AIX shell prompt, enter these commands, after which, the xclock appears: su oracle
    - xclock
  - If you use virtual network computing (vnc) to access X Window, the easiest way allow the oracle and wind processes started during the solution installer is to enter the following command (as root). (**Note:** This allows Oracle to access the VNC display): chmod 644 /.Xauthority
  - Make sure that the .profile information for *oracle* user includes the following line: export ORACLE\_SID=wind
  - As user *oracle*, enter the following command: Isnrctl status
  - Ensure that the Oracle listener is running. If it is not, run the following command: Isnrctl start

Finally, ensure that the domain name server (DNS) is up and running.

- It is also recommended that you make a TAR copy of the following file systems. By doing this, if the Windchill installation/configuration of WebSphere runs into problems, you can restore the files without reinstallation of WebSphere again. /usr/IBM/WebSphere/AppServer /usr/IBM/HTTPServer
- 7. Start the PSI by running **./setup** from the directory where the solution installation files exist. You then see the page that is shown in Figure 2. Click **OK** to begin the installation.

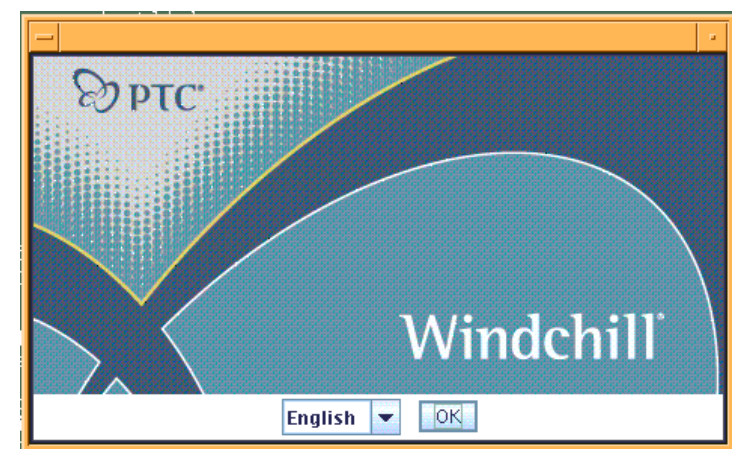

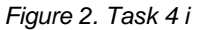

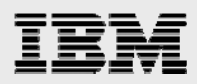

8. In Figure 3, review the information on the PTC Solution Installer 9.0 Datacode F000 window, then click **Next**.

| -                                                                                                    | PTC Solution Installer 9.0 F000                                                                                                    |
|----------------------------------------------------------------------------------------------------|----------------------------------------------------------------------------------------------------|
|                                                                                                    |                                                                                                    |
| Before You Begin License Agreement Install Type Options Select Product Define Settings Review Settings Installing Installation Results | Product Name: PTC Solution Installer Release: 9.0 Datecode: F000 Windchill 9.0 Supported Platforms Mindchill 9.0 Supported Platforms Installation Documentation Online - The latest installation documentation. Installation Documentation on the CD - Installation documentation for each Installation type: Windchill Installation and Configuration Guide - Express Windchill Installation and Configuration Guide - Update Existing Installation Windchill Installation and Configuration Guide - Update Existing Installation Getting Started with Windchill Installation and Configuration Guide - Overview |
|                                                                                                    | of the installation process, a pre-installation checklist, and information you<br>should know before using the PTC Solution Installer.<br>Close all applications that are currently running on your computer and verify<br>that the username under which you logged in has administrative privileges.<br>Process Code: wnc/x-10/117 ptcsolninstaller [01]                                                                                                    |
| InstallAnywhere by Macrovision –                                                                                                    | < Back                                                                                                    |

#### Figure 3. Task 4 ii

9. In Figure 4, review the license terms on the License Agreement window by scrolling down the page, then select I Accept the Agreement and Conditions then click Next.

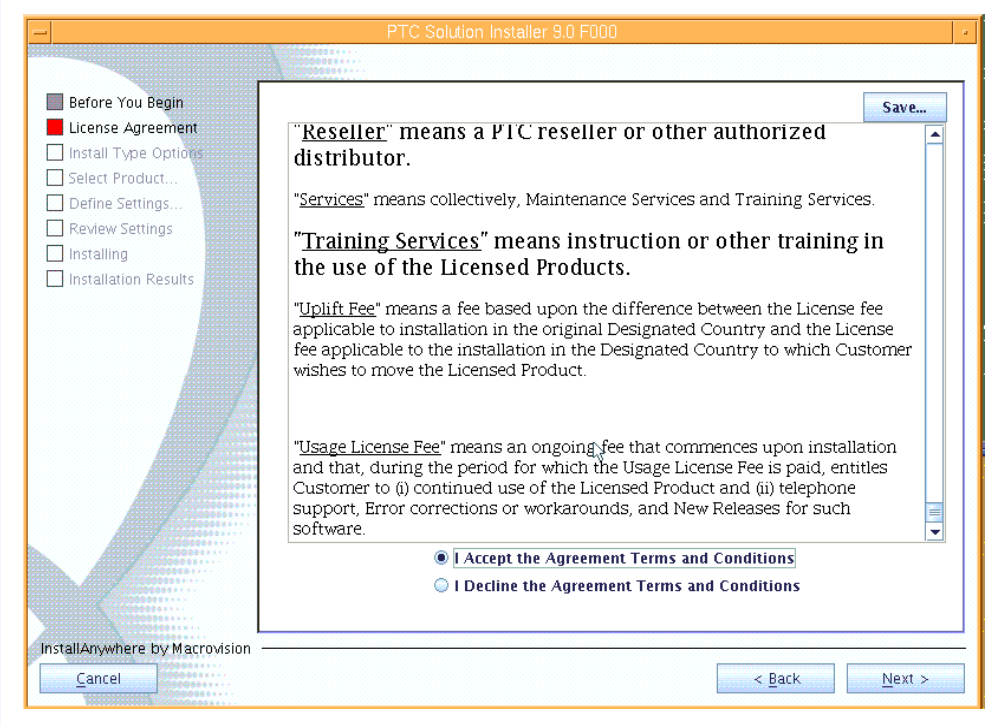

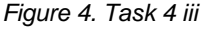

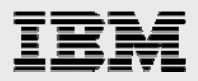

📕 Before You Begin 📕 License Agreement Express  $\blacklozenge$ Install Type Options Select Product.. Define Settings. Review Settings 🗌 Installing Advanced Select this option to create a new installation on one or more machines with your Installation Results choice of optional products,  $p_{\rm eff}$  form components, and configuration options. Some manual configuration may be necessary. This option is recommended for advanced users only. Update Existing Installation Select this option to install a product onto an existing installation, add an additional language or install a Windchill Maintainance release. Recover Select this option to continue an unsuccessful installation. InstallAnywhere by Macrovision < <u>B</u>ack Next : Cancel

#### 10. On the Install Type Options page, select Advanced then click Next, as shown in Figure 5.

#### Figure 5. Task 4 iv

11. On the Select Product page, select **Integral Windchill PDMLink and Windchill ProjectLink** then click **Next**, as shown in Figure 6.

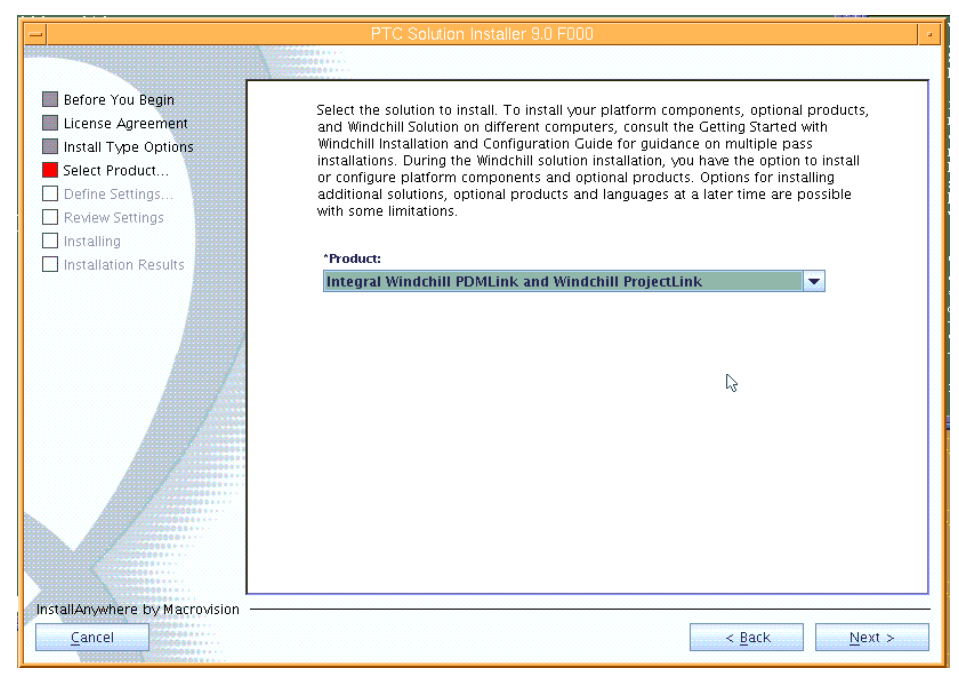

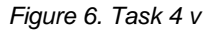

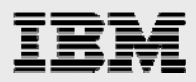

12. When prompted for Optional Products, select **ProductView Lite Client** and **Windchill Workgroup Manager**, then click **Next**, as shown in Figure 7.

| -                                                                                                    | PTC Solution Installer 9.0 F000                                                                                                    |
|----------------------------------------------------------------------------------------------------|----------------------------------------------------------------------------------------------------|
|                                                                                                    |                                                                                                    |
| Before You Begin License Agreement Install Type Options Select Product Define Settings Review Settings Installing Installing | Select the optional products to install. For a description of each optional product,<br>refer to the Getting Started with Windchill Installation and Configuration Guide.<br><b>Optional Products:</b><br>ProductView Lite Client<br>ProductView Standard Client<br>ProductView Thumbnail Generator<br>Windchill Index Search                                    |
| installation Results                                                                                                    | <ul> <li>Windchill Business Reporting</li> <li>Windchill Workgroup Manager</li> <li>Windchill MPMLink</li> <li>Windchill Supplier Management</li> <li>Windchill PartsLink Classification and Reuse</li> <li>Windchill ECAD Workgroup Managers</li> <li>Windchill Integration for Rational ClearCase</li> <li>Windchill Enterprise Systems Integration</li> </ul> |
|                                                                                                    |                                                                                                    |
| InstallAnywhere by Macrovision                                                                                               | < <u>B</u> ack <u>N</u> ext >                                                                                                    |

Figure 7. Task 4 vi

13. This example uses WebSphere Application Server and IBM HTTP Server with Windchill. Therefore, on the page that prompts you to select platform components, for Tomcat Servlet Engine, select **Do not install or configure**. For Apache Web Server, select **Configure to an existing local instance**. Then click **Next**, as shown in Figure 8.

| -                                                                                                    | PTC Solution Installer 9.0 F000                                                                                                    |
|----------------------------------------------------------------------------------------------------|----------------------------------------------------------------------------------------------------|
|                                                                                                    |                                                                                                    |
| Before You Begin License Agreement Install Type Options Select Product Dofine Settinge                                                                                                    | Select the platform components to install and configure on this machine or select<br>the option to configure your solution to existing local platform components.<br>Alternatively, you may choose to manually install and configure the required<br>components. If you are installing Pro/INTRALINK, indicate if you are installing the<br>PTC-bundled Pro/INTRALINK - Oracle. |
| Define Settings     Pendew Settings                                                                                                    | Java Software Development Kit                                                                                                    |
|                                                                                                    | Install and configure                                                                                                    |
| Installation Results                                                                                                    | Tomcat Servlet Engine                                                                                                    |
|                                                                                                    | Do not install or configure 🗸 🔻                                                                                                    |
|                                                                                                    | Apache Web Server                                                                                                    |
|                                                                                                    | Configure to an existing local instance                                                                                                    |
|                                                                                                    | Aphelion Directory Server for Windchill                                                                                                    |
|                                                                                                    | Install and configure 💌                                                                                                    |
|                                                                                                    | Database Software                                                                                                    |
|                                                                                                    | Oracle 🗸                                                                                                    |
|                                                                                                    | Database Configuration                                                                                                    |
|                                                                                                    | Create a new database and user 🔹                                                                                                    |
|                                                                                                    |                                                                                                    |
|                                                                                                    |                                                                                                    |
| InstallAnywhere by Macrovision                                                                                                    |                                                                                                    |
| <u>C</u> ancel                                                                                                    | < <u>B</u> ack <u>N</u> ext >                                                                                                    |
| THEOREM CONTRACTOR AND A CONTRACTOR AND A CONTRACTOR AND |                                                                                                    |

Figure 8. Task 4 vii

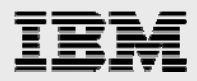

14. On the page that prompts you for optional features to install, deselect **Configure Aphelion Web Tools,** then click **Next**, as shown in Figure 9.

| -                                       | PTC Solution Installer 9.0 F000                                                                                                    |        |
|-----------------------------------------|----------------------------------------------------------------------------------------------------|--------|
|                                         |                                                                                                    |        |
| Before You Begin<br>License Agreement   | Some of your product selections have optional features that you can install or configure. Select the optional features for your installation. |        |
| Install Type Options                    | Java Software Development Kit                                                                                                    |        |
| Select Product                          | Aphelion Directory Server for Windchill                                                                                                    |        |
| Define Settings                         | Configure Aphelion Web Tools                                                                                                    |        |
| Review Settings                         | Oracle Configuration                                                                                                    |        |
| 🗌 Installing                            | Create Cognos Database User Account                                                                                                    |        |
| Installation Results                    | Integral Windchill PDMLink and Windchill ProjectLink                                                                                          |        |
|                                         | 🔤 Enable Remote File Server Support                                                                                                    |        |
|                                         | Configure Windchill for Business Reporting                                                                                                    |        |
|                                         | Configure Windchill for Index Search                                                                                                    |        |
|                                         | Install Customization Source Code                                                                                                    |        |
|                                         | ProductView Lite Client                                                                                                    |        |
|                                         | Windchill Workgroup Manager                                                                                                    |        |
| A                                       |                                                                                                    |        |
|                                         |                                                                                                    |        |
|                                         |                                                                                                    |        |
|                                         |                                                                                                    |        |
| 000000000000000000000000000000000000000 |                                                                                                    |        |
|                                         |                                                                                                    |        |
|                                         |                                                                                                    |        |
|                                         |                                                                                                    |        |
| InstallAnywhere by Macrovision          |                                                                                                    |        |
| <u>C</u> ancel                          | < <u>B</u> ack                                                                                                    | Next > |
|                                         |                                                                                                    |        |

Figure 9. Task 4 viii

15. On the Define Settings page, this example uses *wind* and *oracle* as the two users. Click **Next**, as shown in Figure 10.

| - PTC Solution Installer 9.0 F000                       |                                                                                                    |               |
|---------------------------------------------------------|----------------------------------------------------------------------------------------------------|---------------|
|                                                         |                                                                                                    |               |
| Before You Begin                                        | Choose Users                                                                                                    |               |
| Install Type Options                                    |                                                                                                    |               |
| Select Product                                          |                                                                                                    |               |
| Define Settings                                         | Choose which user the following installers should run as:                                                                                                    | wind          |
| Review Settings     Installing     Installation Results | <ul> <li>Java Software Development Kit</li> <li>Windchill PDMLink</li> <li>Windchill ProjectLink</li> <li>ProductView Lite Client</li> <li>Windchill Workgroup Manager</li> </ul> |               |
|                                                         | Choose the Database user for the following installers:                                                                                                    | oracil        |
|                                                         | • Oracle Configuration                                                                                                    |               |
| InstallAnywhere by Macrovision -                        |                                                                                                    | Dealer Heat   |
| Lancel Stresses                                         |                                                                                                    | < Back Next > |

Figure 10. Task 4 ix

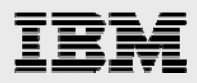

16. On the next page, where you are prompted to specify the locations of optional products and platform components that have already been installed, enter **/home/wind/WC9** as the Base Installation Directory; the locations for Windchill, Java SDK and Aphelion are all automatically updated so that they are relative to /home/wind/WC9. Enter the location for Apache Web Server as **/usr/IBM/HTTPServer** and the location for the Oracle Configuration Utility is **/home/oracle/WC9/ocu**. Click **Next**, as shown in Figure 11.

| -                                     | PTC Solution Installer 9.0 F000                                                                                                    |   |
|---------------------------------------|----------------------------------------------------------------------------------------------------|---|
|                                       |                                                                                                    |   |
| Before You Begin<br>License Agreement | asked to specify the location of optional products and platform components that<br>have already been installed to properly configure your installation.                                       |   |
| Select Product                        | *Base Installation Directory:                                                                                                    |   |
| Define Settings                       | /home/wind/WC9 6 Browse                                                                                                    |   |
| Review Settings                       |                                                                                                    |   |
| 🔲 Installing                          | *Installation Directory for Windchill:                                                                                                    |   |
| Installation Results                  | /home/wind/WC9/Windchill Browse                                                                                                    |   |
|                                       | *Installation Directory for Java SDK for Windchill:         /home/wind/WC9/Java         *Installation Directory for Aphelion Directory Server:         /home/wind/WC9/Aphelion         Browse |   |
|                                       | *Select Directory for Apache Web Server:                                                                                                    |   |
|                                       | *Installation Directory for Oracle Configuration Utility:                                                                                                    |   |
|                                       | /home/oracle/WC9/ocu Browse                                                                                                    | • |
| InstallAnywhere by Macrovision -      |                                                                                                    | _ |
| Cancel                                | < <u>B</u> ack Next >                                                                                                    |   |

#### Figure 11. Task 4 x

17. The *wind* user is supposed to have access rights to the necessary files in /usr/IBM/HTTPServer, so click **Yes**, as shown in Figure 12.

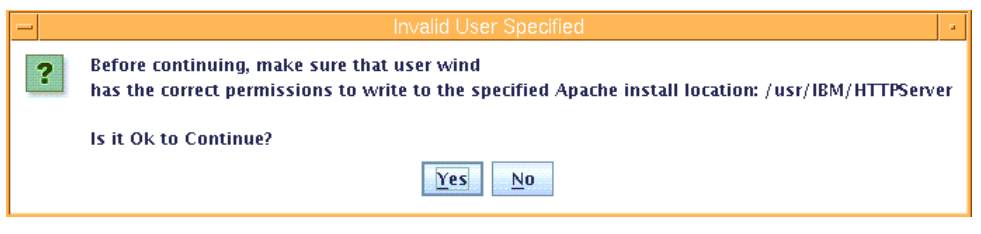

Figure 12. Task 4 xi

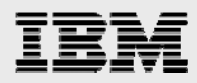

18. The WebServer DNS registered host name is the fully qualified host name of the server and the port is 80. After verifying these entries, click **Next**, as shown in Figure 13.

| PTC Solution Installer 9.0 F000                                                 |                                                                                                    |  |
|---------------------------------------------------------------------------------|----------------------------------------------------------------------------------------------------|--|
|                                                                                 |                                                                                                    |  |
| Before You Begin<br>License Agreement<br>Install Type Options<br>Select Product | Specify the e-mail address to receive Web Server messages, the fully qualified host<br>name for your Web Server and the Servlet engine, and the appropriate port<br>numbers for both. |  |
| Define Settings                                                                 | "Web Server DNS Registered Host Name:                                                                                                    |  |
| Review Settings                                                                 | gammah.austin.ibm.com                                                                                                    |  |
| 🗌 Installing                                                                    | ATTP Port Number:                                                                                                    |  |
| Installation Results                                                            | 80                                                                                                    |  |
| InstallAnywhere by Macrovision                                                  | \$                                                                                                    |  |
| Cancel                                                                          | < Back Next >                                                                                                    |  |
|                                                                                 |                                                                                                    |  |

Figure 13. Task 4 xii

19. Select the appropriate language, which, for this installation example is **English**, then click **Next**, as shown in task Figure 14.

| PTC Solution Installer 9.0 F000                                                               |                                                                                                    |
|-----------------------------------------------------------------------------------------------|----------------------------------------------------------------------------------------------------|
|                                                                                               |                                                                                                    |
| <ul> <li>Before You Begin</li> <li>License Agreement</li> <li>Install Type Options</li> </ul> | Select a language for base data which includes templates and rules, and one or more display languages for the user interface and documentation. |
| Select Product                                                                                | Base Data Language:                                                                                                    |
| Define Settings                                                                               | English 💌                                                                                                    |
| Review Settings  Installing  Installation Results                                             | *Display Languages:                                                                                                    |
|                                                                                               | French                                                                                                    |
|                                                                                               | German German                                                                                                    |
|                                                                                               | 🔲 Italian                                                                                                    |
|                                                                                               | Spanish                                                                                                    |
|                                                                                               | Japanese                                                                                                    |
|                                                                                               | 🔄 Korean                                                                                                    |
|                                                                                               | Simplified Chinese                                                                                                    |
|                                                                                               | Traditional Chinese                                                                                                    |
| InstallAnywhere by Macrovision                                                                |                                                                                                    |
| Cancel                                                                                        | < Back                                                                                                    |

Figure 14. Task 4 xiii

- 14 -

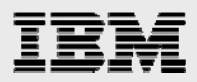

| -                                                             | PTC Solution Installer 9.0 F000                                                                                                    |  |
|---------------------------------------------------------------|----------------------------------------------------------------------------------------------------|--|
|                                                               |                                                                                                    |  |
| Before You Begin<br>License Agreement<br>Install Type Options | Choose the database size. The Demo/Test database size is sufficient to load the<br>Windchill demonstration data and should be adequate for very small pilots. The<br>sizes for both Production and Large databases only indicate initial sizes. |  |
| Select Product Define Settings Review Settings                | *Database Size:<br>Demo/Test (5000 MB) ▼                                                                                                    |  |
| Installing Installation Results                               |                                                                                                    |  |
|                                                               |                                                                                                    |  |
|                                                               |                                                                                                    |  |
|                                                               | l≩                                                                                                    |  |
|                                                               |                                                                                                    |  |
| nstallAnywhere by Macrovision —                               |                                                                                                    |  |
| Cancel                                                        | < <u>Back</u> <u>Next &gt;</u>                                                                                                    |  |

20. Choose the appropriate database size, then click Next, as shown in Figure 15.

Figure 15. Task 4 xiv

21. You are required to provide the information that is needed to connect to the Oracle database. On

the next page, enter the following values, then click **Next**, as shown in Figure 16. ORACLE\_HOME: /home/oracle/ora10

ORACLE\_HOME: /home/oracle/ora10 Registered Host Name: (target host name, take default value) ORACLE\_SID: wind (do not exceed eight characters) SYSTEM password: ibm123 Oracle user name for Windchill: wcadmin Oracle user for Windchill password: wcadmin

| Before You Begin                                                                                                    | *Oracle Server Installation Directory (ORACLE_HOME): |          |
|----------------------------------------------------------------------------------------------------|------------------------------------------------------|----------|
| License Agreement                                                                                                    | /home/oracle/ora10 Brow                              | wse      |
| Select Product                                                                                                    |                                                      |          |
| Define Settings                                                                                                    | *Oracle Database DNS Registered Host Name:           |          |
| Denne Settings                                                                                                    | gammah.austin.ibm.com                                |          |
| ] Review Settings                                                                                                    | Advanta Databasa Listevan Bast Mumbau                |          |
| Installing                                                                                                    | 1521                                                 |          |
| Installation Results                                                                                                    | 1521                                                 |          |
|                                                                                                    | "Oracle Database System Identifier (SID):            |          |
|                                                                                                    | wind                                                 |          |
|                                                                                                    | *Oracle 'SYSTEM' Account Password:                   |          |
|                                                                                                    | *****                                                |          |
|                                                                                                    | *Confirm Oracle 'SYSTEM' Account Pacewords           |          |
|                                                                                                    | ******                                               |          |
|                                                                                                    |                                                      | G        |
|                                                                                                    | *Oracle User Name for Windchill:                     |          |
|                                                                                                    | wcadmin                                              |          |
|                                                                                                    | *Oracle User Password for Windchill:                 |          |
| A CONTRACTOR OF A CONTRACTOR OF A CONTRACTOR O | ******                                               |          |
|                                                                                                    | *Confirm Oracle User Password for Windchill:         |          |
|                                                                                                    | *****                                                |          |
| C 000000000000000000000000000000000000                                                                                                    |                                                      |          |
|                                                                                                    |                                                      |          |
| stallAnywhere by Macrovision —                                                                                                    |                                                      |          |
| Cancel                                                                                                    | < Bac                                                | k Next 5 |

Figure 16. Task 4 xv

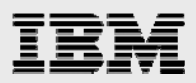

| -                                                                                          | PTC Solution Installer 9.0 F000                                                                                                    |  |  |  |
|--------------------------------------------------------------------------------------------|----------------------------------------------------------------------------------------------------|--|--|--|
|                                                                                            |                                                                                                    |  |  |  |
| Before You Begin<br>License Agreement<br>Install Type Options                              | Select the data sets that you would like to load. Base data contains templates and<br>other data required for your Windchill solution to operate properly. The demo data<br>set contains demonstration data. |  |  |  |
| Select Product<br>Define Settings<br>Review Settings<br>Installing<br>Installation Results | 😡 Load base data<br>🔲 Load demo data                                                                                                    |  |  |  |
| nstallAnywhere by Macrovision —<br>Cancel                                                  | < <u>B</u> ack <u>N</u> ext >                                                                                                    |  |  |  |

22. On the next page, deselect Load base data, then click Next, as shown in Figure 17.

Figure 17. Task 4 xvi

23. Information related to the installation of the Aphelion LDAP server is needed. On the next page, enter **ibm123** as the LDAP Administrator password. Leave the entry for Aphelion Naming Context blank. Then, click **Next**, as shown in Figure 18.

| -                                       |                                                         |  |
|-----------------------------------------|---------------------------------------------------------|--|
| Before You Begin                        | *LDAP Server DNS Registered Host Name:                  |  |
| License Agreement                       | gammah.austin.ibm.com                                   |  |
| Install Type Options                    | 1DAP Port Number:                                       |  |
| Select Product                          | 389                                                     |  |
| Define Settings                         | 1                                                       |  |
| Review Settings                         | *Administrator Distinguished Name:                      |  |
|                                         | cn=Manager                                              |  |
| Installation Results                    | ^Administrator Pass word:                               |  |
|                                         | ***                                                     |  |
|                                         | *Confirm Administrator Password:                        |  |
|                                         | *****                                                   |  |
|                                         | *Base Distinguished Name for Product Properties:        |  |
|                                         | cn=configuration,cn=Windchill_9.0,o=ptc                 |  |
|                                         | *Bace Distinguished Name for Administrative Users       |  |
|                                         | ou=people, cn=AdministrativeLdap, cn=Windchill_9.0, o=g |  |
|                                         | ABase Distinguished Name for Enterprise Users:          |  |
| 0.0000000000000000000000000000000000000 | ou=people, cn=EnterpriseLdap, cn=Windchill_9.0, o=ptc   |  |
|                                         | Enable Separate Enterprise LDAP Server                  |  |
| Constant                                | Aphelion Naming Context:                                |  |
|                                         |                                                         |  |
|                                         |                                                         |  |

Figure 18. Task 4 xvii

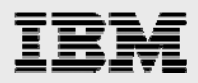

24. Information is needed for the creation of the new Windchill Web application. For this example, a new account is created. Therefore, on this page, enter **wcadmin** as the Windchill site-administrator Password. Enter **ibm** as the Initial Organization Name. Click **Next**, as shown in Figure 19.

| -                              | PTC Solution Installer 9.0 F000                               |     |
|--------------------------------|---------------------------------------------------------------|-----|
|                                |                                                               |     |
| Before You Begin               | USE EXISTING ALLOUNT                                          |     |
| License Agreement              | Windchill Site Administrator Heer Name                        |     |
| Install Type Options           | weadmin                                                       |     |
| Select Product                 | "Windchill Site Administrator Pass word:                      |     |
| Define Settings                | ****                                                          |     |
| Installing                     | *Confirm Windchill Site Administrator Password:               |     |
| Installation Results           | ****                                                          |     |
|                                | Select the Repository Where the Site Administrator is Stored: |     |
|                                | Administrative                                                |     |
|                                | Enterprise                                                    |     |
|                                | Allah Ang Kashing Contract Darah                              |     |
|                                | Windchill                                                     |     |
|                                | Alexandre Commentation Production Data Manaham                | 5   |
|                                | 10002                                                         |     |
|                                | Autial Arganization Name                                      |     |
|                                | ibm                                                           |     |
|                                | Augminstian Internet Domain Name                              |     |
|                                | austin.ibm.com                                                |     |
|                                |                                                               |     |
| InstallAnywhere by Macrovision |                                                               |     |
| Cancel                         | < <u>B</u> ack <u>N</u> ex                                    | t > |

Figure 19. Task 4 xviii

25. When you are asked to specify optional product settings, make sure that all three boxes are checked, then click **Next**, as shown in Figure 20.

| -                                                  | PTC Solution Installer 9.0 F000                                                        |  |  |  |  |
|----------------------------------------------------|----------------------------------------------------------------------------------------|--|--|--|--|
|                                                    |                                                                                        |  |  |  |  |
| Before You Begin                                   | Specify optional product settings.                                                     |  |  |  |  |
| Install Type Options<br>Select Product             | ProductView Lite Client                                                                |  |  |  |  |
| Define Settings     Review Settings     Installing | <ul> <li>✓ Interactive 3D Inumphalis</li> <li>✓ Visual Structure Navigation</li> </ul> |  |  |  |  |
| Installation Results                               | ✓ Make client available                                                                |  |  |  |  |
|                                                    |                                                                                        |  |  |  |  |
| Cancel                                             | < Back                                                                                 |  |  |  |  |
|                                                    |                                                                                        |  |  |  |  |

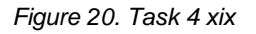

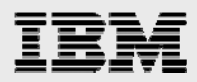

26. On the Workgroup Manager CAD applications page, select the appropriate workgroup managers, for example **CATIA V5R16**. Then click **Next**, as shown in Figure 21.

| -                                                               | PTC Solution Installer 9.0 F000    |                |  |  |
|-----------------------------------------------------------------|------------------------------------|----------------|--|--|
|                                                                 |                                    |                |  |  |
| <ul> <li>Before You Begin</li> <li>License Agreement</li> </ul> | Workgroup Manager CAD applications |                |  |  |
| Install Type Options<br>Select Product                          | Workgroup Managers to Install      |                |  |  |
| Define Settings     Review Settings                             | Unigraphics NX3                    |                |  |  |
| Installation Results                                            | AutoCAD 2005                       |                |  |  |
|                                                                 | AutoCAD 2006                       |                |  |  |
|                                                                 | Autodesk Inventor Series R11       |                |  |  |
|                                                                 | SolidWorks 2005                    |                |  |  |
|                                                                 | Catia v5 R15                       |                |  |  |
|                                                                 | Catia v5 R16                       |                |  |  |
| InstallAnywhere by Macrovision                                  | < <u>B</u> ack                     | <u>N</u> ext > |  |  |

#### Figure 21. Task 4 xx

27. On the next page, take the default value, which is **Don't create links** then click **Next**, as shown in Figure 22.

| PTC Solution Installer 9.0 F000                                                                                 |                                |         |  |  |
|----------------------------------------------------------------------------------------------------|--------------------------------|---------|--|--|
|                                                                                                    |                                |         |  |  |
|                                                                                                    |                                |         |  |  |
| Before You Begin                                                                                                |                                |         |  |  |
| License Agreement                                                                                               | 🔘 In your ho <u>m</u> e folder |         |  |  |
| Install Type Options                                                                                            |                                |         |  |  |
| Select Product                                                                                                  | Other:                         | Choose  |  |  |
| Define Settings                                                                                                 | Don't create links             |         |  |  |
| Review Settings                                                                                                 | • builden mits                 |         |  |  |
| L Installing                                                                                                    |                                |         |  |  |
| Installation Results                                                                                            |                                |         |  |  |
|                                                                                                    |                                |         |  |  |
|                                                                                                    |                                |         |  |  |
|                                                                                                    |                                |         |  |  |
| A A A A A A A A A A A A A A A A A A A                                                                           |                                |         |  |  |
|                                                                                                    |                                |         |  |  |
|                                                                                                    |                                |         |  |  |
|                                                                                                    |                                |         |  |  |
| A                                                                                                    |                                |         |  |  |
|                                                                                                    |                                |         |  |  |
| A                                                                                                    |                                |         |  |  |
|                                                                                                    |                                |         |  |  |
| in the second second second second second second second second second second second second second second second |                                |         |  |  |
|                                                                                                    |                                |         |  |  |
| InstallAnywhere by Macrovision -                                                                                |                                |         |  |  |
| Concol                                                                                                    | - Posk                         | Norta   |  |  |
|                                                                                                    | < Back                         | INE K > |  |  |
| COCCOCCOCCOCCOCCA AND AND AND AND AND AND AND AND AND AN                                                        |                                |         |  |  |

Figure 22. Task 4 xxi

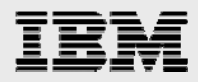

28. Now, you need to decide whether to use a staging directory. Using a staging area provides for a faster installation and eliminates the need to insert CDs. Enter the staging area: /opt/ptc/Installers, then click Next, as shown in Figure 23.

| -                                                                               | PTC Solution Installer 9.0 F000                                                                                                    |  |  |
|---------------------------------------------------------------------------------|----------------------------------------------------------------------------------------------------|--|--|
|                                                                                 |                                                                                                    |  |  |
| Before You Begin<br>License Agreement<br>Install Type Options<br>Select Product | Select whether to use a staging directory. If you do not stage your installation CD, you will be prompted<br>for each product CD before installing each product. If you use a staging directory, enter the directory<br>where your product installation CDs are located or where you would like to place all of your product<br>installation CDs. The next screen allows you to browse for each installation CD if they are not already<br>in the staging directory. |  |  |
| Cerine Settings     Review Settings     Installing                              | Using a staging area provides a faster install experience and removes the need to insert CDs during<br>installation.                                                                                                    |  |  |
| Installation Results                                                            | V Use Staging Area Staging Area /opt/ptc/installers Browse                                                                                                    |  |  |
|                                                                                 | ß                                                                                                    |  |  |
|                                                                                 | < Back                                                                                                    |  |  |

Figure 23. Task 4 xxii

29. On the next page, you will copy the Windchill install images to the staging area, as shown in Figure 24.

| PTC Solution Installer 9.0 F000                                                                 |                                                    |                    |                   |  |
|-------------------------------------------------------------------------------------------------|----------------------------------------------------|--------------------|-------------------|--|
|                                                                                                 | 50000000++-<br>00000000++-                         |                    |                   |  |
| Before You Begin                                                                                | Copy one or more CDs or DVDs into your staging a   | area.              |                   |  |
| Install Type Options Select Product                                                             | Java Software Development Kit for Windchill 9.0    | Disc Drive         | Copy Disc         |  |
| Define Settings Review Settings                                                                 | Aphelion Directory Server 2003.3 for Windchill 9.0 | Disc Drive         | Copy Disc         |  |
| <ul> <li>Installing</li> <li>Installation Results</li> </ul>                                    | Windchill 9.0 Third Party Software                 | Disc Drive         | Copy Disc         |  |
|                                                                                                 | Windchill 9.0 Info*Engine                          | Disc Drive         | Copy Disc         |  |
|                                                                                                 | Windchill 9.0 Services                             | Disc Drive         | Copy Disc         |  |
|                                                                                                 | Windchill 9.0 PDMLink                              | Disc Drive         | Copy Disc         |  |
| -                                                                                               | Copy Disc                                          | Disc Drive         | Copy Disc         |  |
| Specify the location of the disc labelle<br>Windchill 9.0, Datecode: F000"<br>/MNT3/w9/f000/jdk | d "Java Software Development Kit for Browse        | bisc Drive         | Copy Disc         |  |
| Click "OK" to begin copying.                                                                    |                                                    | )isc Drive         | Copy Disc         |  |
|                                                                                                 | 0%                                                 | ] <u>&lt; B</u> ac | :k <u>N</u> ext > |  |
|                                                                                                 | OK Cancel                                          |                    |                   |  |

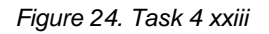

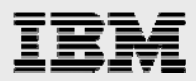

| -                                         | PTC Solution Installer 9.0 F000                    |                |
|-------------------------------------------|----------------------------------------------------|----------------|
|                                           |                                                    |                |
| Before You Begin<br>License Agreement     | Copy one or more CDs or DVDs into your staging a   | area.          |
| Install Type Options<br>Select Product    | Java Software Development Kit for Windchill 9.0    | Staging Area   |
| Define Settings                           | Aphelion Directory Server 2003.3 for Windchill 9.0 | Staging Area   |
| Installing Installation Results           | Windchill 9.0 Third Party Software                 | Staging Area   |
|                                           | Windchill 9.0 Info*Engine                          | Staging Area   |
|                                           | Windchill 9.0 Services                             | Staging Area   |
|                                           | Windchill 9.0 PDMLink                              | Staging Area   |
|                                           | Windchill 9.0 ProjectLink                          | Staging Area 🔓 |
|                                           | ProductView - ProductView Client 9.0               | Staging Area   |
|                                           | Windchill 9.0 Workgroup Manager                    | Staging Area   |
| nstallAnywhere by Macrovision —<br>Cancel |                                                    | < Back Next >  |

30. After all copies to the staging area are complete, click **Next**, as shown in Figure 25.

#### Figure 25. Task 4 xxiv

31. Review the summary installation values that you have just specified, then click **Install**, as shown in Figure 26.

| -                                                                               | PTC Solution Installer 9.0 F000                                                                                                    |   |
|---------------------------------------------------------------------------------|----------------------------------------------------------------------------------------------------|---|
|                                                                                 |                                                                                                    |   |
| Before You Begin<br>License Agreement<br>Install Type Options<br>Select Product | The following information summarizes all the values you specified for the installation and the values that were selected for you by default. Save this information for future reference. |   |
| Define Settings                                                                 | Installation Overview                                                                                                    |   |
| Review Settings  Installing  Installation Results                               | Integral Windchill PDMLink and Windchill ProjectLink - ProductViewLite Client - Windchill Workgroup Manager                                                                              |   |
|                                                                                 | Installing To: /home/wind/WC9/Windchill                                                                                                    |   |
|                                                                                 | Disk space Required: 1.70 Gb                                                                                                    |   |
|                                                                                 | Java Software Development Kit                                                                                                    |   |
|                                                                                 | Installing To: /home/wind/WC9/Java                                                                                                    |   |
| Anna Z                                                                          | Disk Space Required: 121 MB                                                                                                    |   |
| A                                                                               | Apache Web Server<br>Configuring to Existing Installation: /usr/IBM/HTTPServer                                                                                                    |   |
|                                                                                 |                                                                                                    |   |
|                                                                                 | Aphelion Directory Server for Windchill                                                                                                    |   |
|                                                                                 | Installing To: /nome/wind/wC9/Aphelion                                                                                                    |   |
|                                                                                 | DISK Space Requireu: 405 Mb                                                                                                    |   |
| 10005021+                                                                       | Oracle Configuration                                                                                                    |   |
| babasses                                                                        | Installing To: /home/oracle/WC9/ocu                                                                                                    |   |
|                                                                                 | Disk Space Required: 4.89 GB                                                                                                    | - |
|                                                                                 |                                                                                                    |   |
| InstallAnywhere by Macrovision                                                  |                                                                                                    |   |
| <u>C</u> ancel                                                                  | < <u>B</u> ack <u>I</u> nstall                                                                                                    |   |

Figure 26. Task 4 xxv

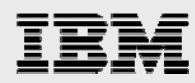

Now, the installation begins, which can take in excess of 90 minutes. Typically, any errors occur within the first 20 to 30 minutes when connecting to Oracle Database, or configuring the IBM HTTP Server or Aphelion LDAP.

You then see the progress of the installation and configuration steps from the bottom message window. The last message should be the copy operation of the Windchill code.

When you see the size of the contents for the /home/wind/WC9/Windchill directory increase, the installation is most likely proceeding correctly.

Copying the data to the Windchill directory is the part of the installation that takes the most time; therefore, you might consider taking a break and coming back to see the finished results of the installation, as shown in Figure 27.

32. The installation of Windchill 9 is complete after a panel that looks similar to Figure 27 is displayed. Click **Done** to exit the PSI installer, as shown in Figure 27.

| -                                                                                                    | PTC Solution Installer 9.0 F000                                                                                                    |
|----------------------------------------------------------------------------------------------------|----------------------------------------------------------------------------------------------------|
|                                                                                                    |                                                                                                    |
| <ul> <li>Before You Begin</li> <li>License Agreement</li> <li>Install Type Options</li> <li>Select Product</li> <li>Define Settings</li> <li>Review Settings</li> <li>Installing</li> <li>Installation Results</li> </ul> | The installation is now complete. All components were successfully installed.<br>Attention: No environment variables have been modified.<br>Click Done to exit the installer.<br>✓ Overall Installation<br>✓ Java Software Development Kit – Installed to: /home/wind/WC9/Java<br>✓ Aphelion Directory Server for Windchill – Installed to: /home/wind/WC9/Aphelion<br>✓ Oracle Configuration – Installed to: /home/oracle/WC9/ocu<br>✓ Windchill Info*Engine – Installed to: /home/wind/WC9/Windchill<br>✓ Windchill Services – Installed to: /home/wind/WC9/Windchill |
|                                                                                                    | Windchill ProjectLink – Installed to: /home/wind/WC9/Windchill<br>Windchill PDMLink – Installed to: /home/wind/WC9/Windchill<br>ProductView Lite Client – Installed to: /home/wind/WC9/Windchill<br>Windchill Workgroup Manager – Installed to: /home/wind/WC9/Windchill                                                                                                    |
|                                                                                                    | Server URL:<br>http://gammah.austin.ibm.com:80/Windchill                                                                                                    |
| InstallAnywhere by Macrovision —<br>Installing Windchill Workgroup Manage<br>Windchill Workgroup Manager success<br>Starting Apache Web Server                                                                            | er<br>sfully installed to /home/wind/WC9/Windchill                                                                                                    |
| Loading database schema                                                                                                    |                                                                                                    |

Figure 27. Task 4 xxvi

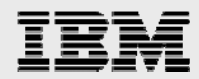

33. As the *wind* user, you will now verify the ability of the Windchill application to start. By default, additional terminal windows need to launch when starting the Windchill processes; so make sure that the *wind* user has the DISPLAY variable set and that xclock can be started by typing the following commands:

cd /home/wind/WC9/Windchill/bin
/windchill start

34. MethodServer window shows up (see Figure 28). It is important to see the last message: *MethodServer ready.* 

| - | MethodServer                                                                                                    | -          |     |
|---|----------------------------------------------------------------------------------------------------|------------|-----|
| Τ | Container Team Service: failed to set Administrator (ok if installation)                                                           |            |     |
|   | wt.recent.RecentService: failed to set Administrator (ok if installation)                                                          |            |     |
|   | ERROR : wt.dataops.objectcol.StandardCollectionService - dataops.objectcol.C                                                       | 01.        | le  |
|   | ctionservice: Failed to set Administrator (ok if installation)                                                                     |            |     |
| ľ | Auministrator user user i exist (ok i installation)<br>PDDOD - ut fu - UnreferencedFultemeDurging: failed to set Administrator (ok | if         | ÷   |
|   | netallation)                                                                                                    | <u>т</u> т | -   |
|   | ScheduleHistoryPurging: failed to set Administrator (ok if installation)                                                           |            |     |
|   | Eff Service: failed to set Administrator (ok if installation)                                                                      |            |     |
|   | Calendar Service: failed to set Administrator (ok if installation)                                                                 |            |     |
|   | Type Management Service: failed to set Administrator (ok if installation)                                                          |            |     |
|   | INFO : wt.method.server.startup.services - All managers started.                                                                   |            |     |
|   | StandardManagerService started                                                                                                    |            |     |
|   | INFO : wt.method.server.startup - Services started.                                                                                |            |     |
|   | INFO : wt.method.server.startup - Methodserver registered with serverManage                                                        | r          |     |
|   | INFO : wt.method.server.startup - creating wt.method.wiAdapter                                                                     | Q I        | i m |
|   | netashishishishishi                                                                                                    | ·          |     |
|   | INFO : wt.method.server.startup - Creating wt.method.ClusterMonitor                                                                |            |     |
|   | WTAdapter ready.                                                                                                    |            |     |
|   | Listening for Info*Engine requests.                                                                                                |            |     |
|   | INFO : wt.method.server.startup - Creating wt.method.jmx.Startup                                                                   |            |     |
|   | INFO : wt.method.server.startup - MethodServer ready (in 39.381 secs).                                                             |            |     |
|   |                                                                                                    |            |     |

Figure 28. Task 4 xxvii

Congratulations, Windchill 9.0 is now ready for configuration so that it can integrate with WebSphere.

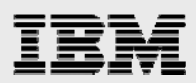

# Task 5: Configuring WebSphere with Windchill

In this task, WebSphere and Windchill are configured and the data is loaded.

### Subtask 1: Configuring WebSphere and Windchill

In this first part of Task 5, you configure WebSphere and Windchill.

- 1. Log in as the wind user, then use the AIX cd command to change to the following directory: /home/wind/WC9/Windchill/ant/bin
- 35. Run the following **ant** command (there is a space character before generateWebSphereEar): ./ant -f /home/wind/WC9/Windchill/opt/websphere/websphereConfig.xml generateWebSphereEar

This generates the following directory: /home/wind/WC9/Windchill/Windchill.ear.

- 36. Restart WebSphere Application Server.
- 37. As root, run the following script: /usr/IBM/WebSphere/AppServer/bin/startServer.sh server1.

Note: If WebSphere Application Server is already running, this step might not be required.

- 38. Change to the following directory: cd /usr/IBM/WebSphere/AppServer/bin.
- 39. Run the following script: ./wsadmin.sh.
- 40. At the wsadmin> prompt, type the following command: \$AdminApp installInteractive /home/wind/WC9/Windchill/Windchill.ear
- 41. A series of questions is asked. Accept all the defaults when you are prompted, except for the a few questions. Instead, enter the following values: Directory to install application: /home/wind/WC9/Windchill

Distribute application: Yes Use Binary configuration: Yes virtual\_host: default\_host

- 42. After the wsadmin> prompt shows up again, enter the following commands: wsadmin>**\$AdminConfig save** wsadmin>**quit**
- 43. From a Web browser, access the administrative console. Then, click **log in**, as shown in Figure 29

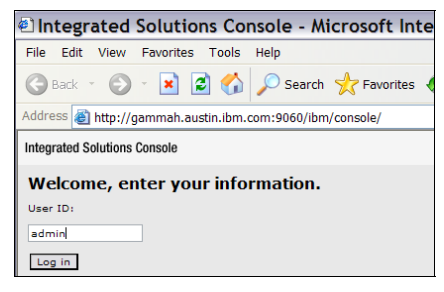

Figure 29. Task 5 subtask 1 i

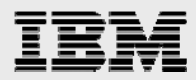

44. From the menu (on the left side of the page), navigate to **Servers->Application servers**, then click **server1**, as shown in Figure 30.

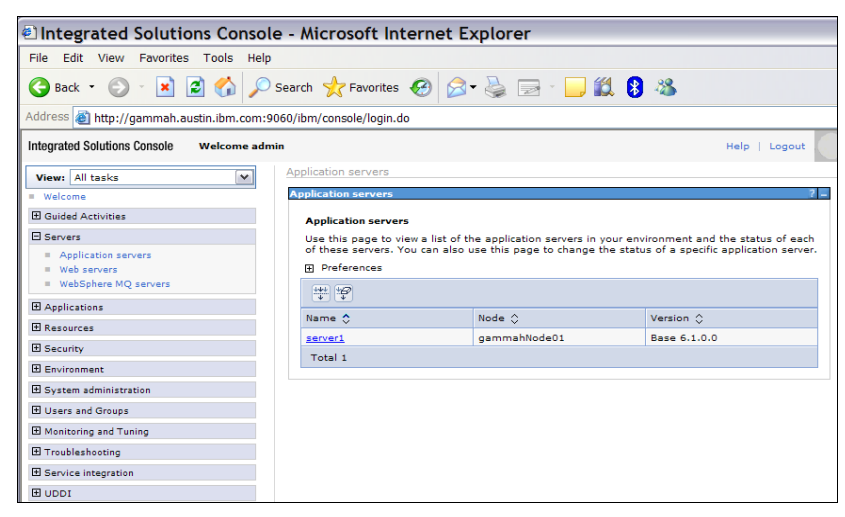

Figure 30. Task 5 subtask 1 ii

45. Changes are necessary to the server1 application server. Under Servers on the left side of the page, select Application Servers, then select server1; no screen images are provided. Next, from Server Infrastructure (on the right, middle-lower side), expand Java and Process Management, then click Process Definition (see Figure 31 as an example of the page that you should now see).

| View: All tasks                                              | Application servers                                  |                                                 |
|--------------------------------------------------------------|------------------------------------------------------|-------------------------------------------------|
| Welcome                                                      | Application servers                                  |                                                 |
| Guided Activities                                            | Application servers > server1 > Process Defin        | nition                                          |
| E Servers                                                    | Use this page to configure a process definition      | . A process definition defines the command line |
| <ul> <li>Application servers</li> <li>Web servers</li> </ul> | Configuration necessary to start or initialize a pro | ocess.                                          |
| <ul> <li>WebSphere MQ servers</li> </ul>                     | Conignation                                          |                                                 |
| Applications                                                 |                                                      |                                                 |
| Resources                                                    | General Properties                                   | Additional Properties                           |
|                                                              | Executable name                                      | Java Virtual Machine                            |
| Environment                                                  | Executable arguments                                 | Environment Entries                             |
|                                                              |                                                      | Process Execution                               |
| 🗄 Users and Groups                                           |                                                      | = Process Logs                                  |
| Monitoring and Tuning                                        |                                                      | = <u>codding and tracing</u>                    |
| Troubleshooting     ■                                        | startCommand                                         |                                                 |
| Service integration                                          |                                                      |                                                 |
|                                                              |                                                      |                                                 |
|                                                              | stopCommand                                          |                                                 |
|                                                              | stopCommandArgs                                      |                                                 |
|                                                              | Working directory<br>\${USER_INSTALL_ROOT}           |                                                 |
|                                                              | Executable target type JAVA_CLASS                    |                                                 |
|                                                              | Executable target<br>com.ibm.ws.runtime.WsServe      |                                                 |
|                                                              | Apply OK Reset Cancel                                |                                                 |

Figure 31. Task 5 subtask 1 iii

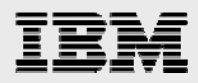

46. Under Additional Properties, select Java Virtual Machine (see Figure 32).

| Integrated Solutions Console                                                           | Welcome admin     |                                         | Help   Logout          |
|----------------------------------------------------------------------------------------|-------------------|-----------------------------------------|------------------------|
| View: All tasks                                                                        | Application serve | ers                                     |                        |
| <ul> <li>Welcome</li> </ul>                                                            | Application serv  | ers                                     |                        |
| E Guided Activities                                                                    | Application s     | ervers > server1 > Process Definition > | > Java Virtual Machine |
| Servers                                                                                | Use this page     | to configure advanced Java(TM) virtual  | I machine settings.    |
| <ul><li>Application servers</li><li>Web servers</li><li>WebSphere MQ servers</li></ul> | Configuration     | Runtime                                 |                        |
| Applications                                                                           | General P         | roperties                               | Additional Properties  |
| 1 Resources                                                                            | Classpa           | th                                      | = Custom Properties    |
| E Security                                                                             |                   |                                         |                        |
| Environment                                                                            |                   |                                         |                        |
|                                                                                        |                   |                                         |                        |
|                                                                                        | Boot Cla          | asspath                                 |                        |
| Monitoring and ⊤uning                                                                  |                   |                                         |                        |
|                                                                                        |                   |                                         |                        |
| E Service integration                                                                  |                   |                                         |                        |
| E UDDI                                                                                 | Ver               | bose class loading                      |                        |

Figure 32. Task 5 subtask 1 iv

- 47. Under **Additional Properties**, select **Custom Properties**. This brings you to a panel that looks similar to Figure 33, where you create two additional properties.
- 48. Click **New** to add the following two properties and associated values: catalina.base=/home/wind/WC9/Windchill wt.context.defaultLocalResourcesOnly=true

See Figure 33, which shows the results after adding the two properties.

| Integrated Solutions Console                                                                                                    | Welcome admin |                                                                                                    |                                                                                                    | Help   Logout          |
|----------------------------------------------------------------------------------------------------|---------------|----------------------------------------------------------------------------------------------------|----------------------------------------------------------------------------------------------------|------------------------|
| View: All tasks                                                                                                    | Applicatio    | n servers                                                                                                    |                                                                                                    |                        |
| = Welcome                                                                                                    | Application   | on servers                                                                                                    |                                                                                                    | ? _                    |
| E Guided Activities                                                                                                    |               | Messages                                                                                                    |                                                                                                    |                        |
| Servers Application servers Web Servers WebServers                                                                                                    |               | <ul> <li>Changes have been made</li> <li><u>Save</u> directly to the mast</li> <li><u>Review</u> changes before sa</li> <li>The server may need to I</li> </ul> | to your local configuration. Y<br>er configuration.<br>aving or discarding.<br>pe restarted for these change | 'ou can:<br>es to take |
|                                                                                                    |               | effect.                                                                                                    |                                                                                                    |                        |
| E Resources                                                                                                    | Applic        | ation servers > server1 > Process Defi                                                                                                    | nition > Java Virtual Machine                                                                                | e > Custom Properties  |
| E Security     Security     Securit | Specifi       | ies an arbitrary name-value pair. The va<br>uration properties.                                                                                                 | alue is a string that can set ir                                                                             | nternal system         |
| Environment                                                                                                    | IT Pre        | ferences                                                                                                    |                                                                                                    |                        |
| ∃ System administration                                                                                                    | New           | Delete                                                                                                    |                                                                                                    |                        |
|                                                                                                    |               |                                                                                                    |                                                                                                    |                        |
| Honitoring and ⊤uning                                                                                                    |               | 0 # #                                                                                                    |                                                                                                    |                        |
|                                                                                                    | Select        | Name 🛟                                                                                                    | Value 🗘                                                                                                    | Description 🗘          |
| E Service integration     ■                                                                                                    |               | <u>catalina.base</u>                                                                                                    | /home/wind/WC9/Windchill                                                                                     |                        |
| E UDDI                                                                                                    |               | wt.context.defaultLocalResourcesOnly                                                                                                    | true                                                                                                    |                        |
|                                                                                                    | Total         | 2                                                                                                    |                                                                                                    |                        |
|                                                                                                    |               |                                                                                                    |                                                                                                    |                        |

Figure 33. Task 5 subtask 1 v

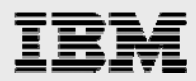

49. Click **Save** to save the configuration changes. (See Figure 34, which shows the Custom Properties after the save has completed.)

| Integrated Solutions Console                                                                                                    | Welcome admin |                                                                   |                                  | Help   Logout       |
|----------------------------------------------------------------------------------------------------|---------------|-------------------------------------------------------------------|----------------------------------|---------------------|
| View: All tasks                                                                                                    | Applicat      | on servers                                                        |                                  |                     |
| Welcome                                                                                                    | Applica       | ion servers                                                       |                                  | ? =                 |
| Guided Activities     Guided Activities     Guided Activities     Subscript Activities     Guided Activities     Subscript Activities     Guided Activities     Subscript Activities     Subscript Activities     Su | Appl          | cation servers > server1 > Process Defi                           | inition > Java Virtual Machine   | > Custom Properties |
| Servers     Application servers                                                                                                    | Spec          | fies an arbitrary name-value pair. The va<br>guration properties. | alue is a string that can set ir | nternal system      |
| <ul> <li>Web servers</li> </ul>                                                                                                    | E P           | eferences                                                         |                                  |                     |
| WebSphere MQ servers                                                                                                    | Ne            | v Delete                                                          |                                  |                     |
|                                                                                                    |               |                                                                   |                                  |                     |
| 1 Resources                                                                                                    |               |                                                                   |                                  |                     |
| Security                                                                                                    | Sele          | t Name 🗘                                                          | Value 🗘                          | Description 🗘       |
| Environment                                                                                                    |               | <u>catalina.base</u>                                              | /home/wind/WC9/Windchill         |                     |
|                                                                                                    |               | wt.context.defaultLocalResourcesOnly                              | true                             |                     |
| 🗄 Users and Groups                                                                                                    | Tot           | 12                                                                |                                  |                     |
| ■ Monitoring and Tuning                                                                                                    | 100           |                                                                   |                                  |                     |
|                                                                                                    |               |                                                                   |                                  |                     |
| Service integration                                                                                                    |               |                                                                   |                                  |                     |
|                                                                                                    |               |                                                                   |                                  |                     |

#### Figure 34. Task 5 subtask 1 vi

50. From the left menu, expand **Applications->Enterprise Applications** (see Figure 35).

| Integrated Solutions Console                                                                                                    | Welcome admin |            |                                   |                |                  |           | Help   Logout     |               |            |
|----------------------------------------------------------------------------------------------------|---------------|------------|-----------------------------------|----------------|------------------|-----------|-------------------|---------------|------------|
| View: All tasks                                                                                                    | ~             | Enterprise | Applications                      |                |                  |           |                   |               | Clo        |
| = Welcome                                                                                                    |               | Enterpris  | e Applications                    |                |                  |           |                   |               |            |
| Guided Activities     Guided Activities     Guided Activities     Subscript Activities     Guided Activities     Subscript Activities     Guided Activities     Subscript Activities     Subscript Activities     Su |               | Enterp     | orise Applications                |                |                  |           |                   |               |            |
|                                                                                                    |               | Use th     | is page to manage installed appli | cations. A sir | ngle application | n can be  | deployed onto mul | tiple servers |            |
| Applications                                                                                                    |               | Pret       | ferences                          |                |                  |           |                   |               |            |
| <ul> <li>Enterprise Applications</li> <li>Install New Application</li> </ul>                                                                                                    |               | Start      | t Stop Install Uninstall          | Update         | Rollout Up       | date      | Remove File       | Export        | Export DDL |
| 1 Resources                                                                                                    |               |            | ō # #                             |                |                  |           |                   |               |            |
|                                                                                                    |               | Select     | Name 🛟                            |                |                  | Applicati | ion Status ሷ      |               |            |
| Environment                                                                                                    |               |            | DefaultApplication                |                |                  | ٠         |                   |               |            |
|                                                                                                    |               |            | PlantsByWebSphere                 |                |                  | ♦         |                   |               |            |
| 🛨 Users and Groups                                                                                                    |               |            | SamplesGallery                    |                |                  | ⇒         |                   |               |            |
| ■ Monitoring and Tuning     ■                                                                                                    |               |            | we defe                           |                |                  | •         |                   |               |            |
|                                                                                                    |               |            | windenii                          |                |                  | •         |                   |               |            |
| Service integration                                                                                                    |               |            | ivtApp_                           |                |                  | €         |                   |               |            |
| 1 UDDI                                                                                                    |               |            | <u>query</u>                      |                |                  | ٠         |                   |               |            |
|                                                                                                    |               | Total      | 6                                 |                |                  |           |                   |               |            |
|                                                                                                    |               |            |                                   |                |                  |           |                   |               |            |

Figure 35. Task 5 subtask 1 vii

- 51. Select **Windchill** in the list of Enterprise Applications.
- 52. Click Windchill.

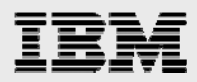

53. Under Module, select **Manage Modules** (no screen image provided). Then check the codebase box, and then, in the Clusters and Servers box, hold down the control key and click both of the new entries (see Figure 36).

| Integrated Solutions Console                                                                       | Welcome admin |                                          |                                                            |                                                                                                  |                                                         | Help   Logout                                                                                                    |
|----------------------------------------------------------------------------------------------------|---------------|------------------------------------------|------------------------------------------------------------|--------------------------------------------------------------------------------------------------|---------------------------------------------------------|----------------------------------------------------------------------------------------------------|
| View: All tasks                                                                                    | Er Er         | terprise /                               | Application                                                | s                                                                                                |                                                         | Close ;                                                                                                    |
| = Welcome                                                                                          | E             | nterprise                                | Application                                                | 15                                                                                               |                                                         | ?.                                                                                                    |
| E Guided Activities                                                                                |               | Enterpri                                 | ise Applica                                                | tions > Windchill > N                                                                            | 1anage Mo                                               | odules                                                                                                    |
|                                                                                                    |               | Manage                                   | Modules                                                    |                                                                                                  |                                                         |                                                                                                    |
| <ul> <li>Applications</li> <li>Enterprise Applications</li> <li>Install New Application</li> </ul> |               | Specify<br>contair<br>applica<br>in conf | targets su<br>led in your<br>ition server<br>iguration fil | ch as application se<br>application. Modules<br>s. Also, specify the V<br>le (plugin-cfg.xml) fi | rvers or clu<br>s can be in<br>Web server<br>or each We | lusters of application servers where you want to install the modules that are<br>installed on the same application server or dispersed among several<br>ars as targets that serve as routers for requests to this application. The plug-<br>/eb server is generated, based on the applications that are routed through. |
| Resources                                                                                          |               | Cluste                                   | ers and Ser                                                | vers:                                                                                            |                                                         |                                                                                                    |
|                                                                                                    |               | Web:<br>Web:                             | Sphere:cell<br>Sphere:cell                                 | =gammahNode01Ce<br>=gammahNode01Ce                                                               | ll,node=g                                               | gammahNode01,server=server1<br>gammahNode01,server=webserver1 Apply                                                                                                    |
| Environment                                                                                        |               | Rer                                      | nove U                                                     | Indate Remove                                                                                    | File                                                    |                                                                                                    |
|                                                                                                    |               |                                          |                                                            |                                                                                                  |                                                         |                                                                                                    |
|                                                                                                    |               |                                          |                                                            |                                                                                                  |                                                         |                                                                                                    |
| ■ Monitoring and Tuning     ■                                                                      |               | Select                                   | Module                                                     | URI                                                                                              | Module<br>Type                                          | Server                                                                                                    |
|                                                                                                    |               |                                          | codobaca                                                   | codebase,WEB-                                                                                    | Web                                                     | WebSphere:cell=gammahNode01Cell,node=gammahNode01,server=server1                                                                                                    |
| Service integration                                                                                |               |                                          | codebase                                                   | INF/web.xml                                                                                      | Module                                                  |                                                                                                    |
| E UDDI                                                                                             |               |                                          |                                                            |                                                                                                  |                                                         |                                                                                                    |
|                                                                                                    |               | OK                                       | Cancel                                                     |                                                                                                  |                                                         |                                                                                                    |

Figure 36. Task 5 subtask 1 viii

54. Click Apply (see Figure 37). Then click OK, and then click Save.

55. Log out of the Administrator console and then close the Mozilla browser window (see Figure 37).

| Integrated Solutions Console Welcome                                      | admin                                                                                                    | Help   Logout                                                                                                    |
|---------------------------------------------------------------------------|----------------------------------------------------------------------------------------------------|----------------------------------------------------------------------------------------------------|
| View: All tasks                                                           | Enterprise Applications                                                                                                    | Close page                                                                                                    |
| <ul> <li>Welcome</li> </ul>                                               | Enterprise Applications                                                                                                    | 7 -                                                                                                    |
| Guided Activities                                                         | Enterprise Applications > Windchill > Manage Modules                                                                                                    |                                                                                                    |
| 1 Servers                                                                 | Manage Modules                                                                                                    |                                                                                                    |
| Applications                                                              | Specify targets such as application servers or clusters of applica-                                                                                                    | tion servers where you want to install the modules that are                                                                                                    |
| <ul><li>Enterprise Applications</li><li>Install New Application</li></ul> | contained in your application. Modules can be installed on the s<br>servers. Also, specify the Web servers as targets that serve as r<br>file (plugin-cfg.xml) for each Web server is generated, based o | ame application server or dispersed among several application<br>routers for requests to this application. The plug-in configuration<br>n the applications that are routed through. |
|                                                                           | Clusters and Servers:                                                                                                    |                                                                                                    |
| Security                                                                  | WebSphere:cell=gammahNode01Cell,node=gammahNode01;<br>WebSphere:cell=gammahNode01Cell,node=gammahNode01;                                                                                                 | server=server1 Apply                                                                                                    |
| Environment                                                               | Remove Update Remove File                                                                                                    | Content frame                                                                                                    |
| System administration                                                     |                                                                                                    | Content Hulle                                                                                                    |
| ⊞ Users and Groups                                                        |                                                                                                    |                                                                                                    |
| ■ Monitoring and Tuning                                                   | Select Module URI Module Server                                                                                                    |                                                                                                    |
| Troubleshooting                                                           | codebase, WEB- Web WebSphere:ce                                                                                                    | ll=gammahNode01Cell,node=gammahNode01,server=server1                                                                                                    |
| E Service integration                                                     | INF/web.xml Module WebSphere:cel                                                                                                    | ll=gammahNode01Cell,node=gammahNode01,server=webserver1                                                                                                    |
| IDDI 🗄                                                                    |                                                                                                    |                                                                                                    |
|                                                                           | OK Cancel                                                                                                    |                                                                                                    |

Figure 37. Task 5 subtask 1 ix

56. Stop WebSphere Application Server by typing the following command:

/usr/IBM/WebSphere/AppServer/bin/stopServer.sh server1

**Note:** No more pages are shown for the rest of this section of the guide. However, these instructions should be self-explanatory and easy to follow.

57. Locate the following file. (Note: Replace gammahNode01Cell with the install target host name.) /usr/IBM/WebSphere/AppServer/profiles/AppSrv01/config/cells/gammahNo de01Cell

/applications/Windchill.ear/deployments/Windchill/deployment.xml

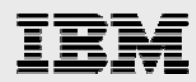

- 58. Make two changes to the deployment.xml file that you just located:
  - a. Change **binariesURL=/home/wind/WC9/Windchill/Windchill.ear** to **binariesURL=/home/wind/WC9/Windchill**.
  - b. Change enableDistribution=true to enableDistribution=false.
  - c. Save the file and exit the text editor to save the changes made to the deployment.xml file
- 59. Create a symbolic link by typing cd /home/wind/WC9/Windchill/codebase/WEB-INF.
- 60. Run the following link command: ln -s ../ classes. (Note: There is a space character between ../ and classes.)
- 61. Copy all files under the directory /home/wind/WC9/Windchill/Windchill.ear/META-INF to /home/wind/WC9/Windchill/META-INF/.
- Copy the file ibm-web-bnd.xmi from /home/wind/WC9/Windchill/Windchill.ear/codebase/WEB-INF to /home/wind/WC9/Windchill/codebase/WEB-INF/
- 63. Start WebSphere by entering the following command. (Note: This takes some time.) /usr/IBM/WebSphere/AppServer/bin/startServer.sh server1
- 64. Restart IBM HTTP Server by entering the following two commands: /usr/IBM/HTTPServer/bin/apachectl stop /usr/IBM/HTTPServer/bin/apachectl start

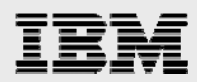

# Subtask 2: Loading Windchill data

In this second part of Task 5, you will load the Windchill data.

- 1. Under the original dtterm window (which is the standard terminal emulator for an X Window system), as *wind*, enter the following command: **cd /home/wind/WC9/Windchill/bin**.
- 65. Run the following windchill data-loading command: ./windchill wt.load.WindchillLoader -All -Unattended –IncludeDemo
- 66. After a while, a login window opens. Enter **wcadmin** as the login ID and **wcadmin** as the password. Click **Yes** to log in and to start the data-loading process. (See Figure 38.)

| Velcome to Database Se <mark>l</mark> -                                                                                                    | Authorization Request 🛛 🗖 ions.                                                                                                    |  |
|----------------------------------------------------------------------------------------------------|----------------------------------------------------------------------------------------------------|--|
| You will be presented<br>If you have already in<br>loading sequence you d<br>Stop the ServerManager<br>NOTE: If the SM is hun-<br>NOTE: If the SM is not<br>java.net.Conne | Enter username and password<br>Server: gammah.austin.ibm.com/9.3.245.82138<br>Realm: Windchill<br>Scheme: basic<br>User name: wcadmin |  |
| This can be igno<br>legin stop sequence<br>itart the server manager<br>itarting ServerManager<br>lake sure it's running<br>erverManager is alive:                          | Password:<br><u>Yes</u> No                                                                                                    |  |

Figure 38. Task 5 subtask 2 i

67. During the loading, there are lots of messages from the dtterm window. At the end, the screen shows something that looks similar to Figure 39.

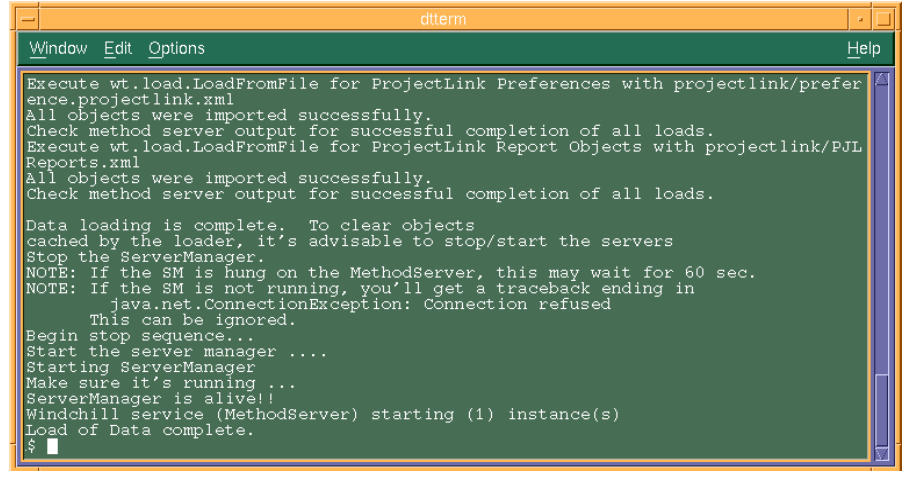

Figure 39. Task 5 subtask 2 ii

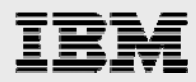

- 68. Now that the Windchill data is loaded, you can log in to Windchill. Point the browser to the Windchill application by entering http://gammah.austin.ibm.com/Windchill.
- 69. A Prompt window appears (see Figure 40). Enter **wcadmin** as the login user name and enter **wcadmin** as the password, then click **OK**.

| Windchill - Microsoft Int           | rnet Explorer                                          |
|-------------------------------------|--------------------------------------------------------|
| file Edit View Provintes Tools      | wip                                                    |
| 🔾 🖻 🔄 😳 🖓 😳 🖓                       | 🔎 Search 👷 Pavorites 🚱 🎯 🖓 👼 🛛 🛄 🛍 🚺 🦓                 |
| ddress 🔊 http://gammah.austin.ibm.c | m/Windchill/                                           |
|                                     |                                                        |
|                                     |                                                        |
|                                     |                                                        |
|                                     |                                                        |
|                                     | 0                                                      |
|                                     | () DTC.                                                |
|                                     | 67171                                                  |
|                                     |                                                        |
|                                     | Connect to gammah.austi ?                              |
|                                     | 2                                                      |
|                                     | The second second                                      |
|                                     | Windchil                                               |
|                                     |                                                        |
|                                     | User name: 🖸 wcadmm 💌                                  |
|                                     | Password:                                              |
|                                     | Uter name: 10 workdron 11                              |
|                                     | User name: Personnd:  Personnd:  Remember my plassword |

Figure 40. Task 5 subtask 2 iii

70. After the login, the Windchill application shows the following Windchill Web Home page (see Figure 41), and the installation of the general-availability (GA) level of Windchill 9.0 is complete.

| Home - Microsoft Internet Explorer                                                                                    |                                                                                                    |                  |
|----------------------------------------------------------------------------------------------------|----------------------------------------------------------------------------------------------------|------------------|
| File Edit View Favorites Tools Help                                                                                   |                                                                                                    |                  |
| 🔇 Bock • 🔘 · 📓 👔 🏠 🔎 Search 👷 Favorites 🤣 🍰 - 🍃 😰 • 🧾 🗱 🚦 🥸                                                           |                                                                                                    |                  |
| Address 🗿 http://gammah.austin.ibm.com/Windchill/netmarkets/jsp/netmarkets/overview.jsp?oid=OR%3Awt.org.WTUser%3A2007 | *&tab=home&u8=1                                                                                                | 💌 🔁 Go 🛛 Lini    |
| Windchill Event Manager   Cloboard  <br>Recently                                                                      | Help   E-mail Page   Hot L<br>Accessed 		   Search:                                                            | inks   Copy Page |
| Home Program Product Project Change Library Organization Site                                                         |                                                                                                    |                  |
| Overview Assignments Updates Checked-Out Work Meetings Notebook Subscriptions Reports Utilities                       |                                                                                                    |                  |
| Welcome, wcadmin                                                                                                    |                                                                                                    |                  |
|                                                                                                    | Search within my work                                                                                          |                  |
| Assignments (I) of 0 total objects) Current View 0000                                                                 | v 9                                                                                                    |                  |
|                                                                                                    |                                                                                                    |                  |
|                                                                                                    | and an and a second second second second second second second second second second second second second second |                  |
| Assignment Name Actions Subject of Assignment State Done Status Deadline Assigned Contex                              | d Role                                                                                                    |                  |
| No Objects to Display                                                                                                 |                                                                                                    |                  |
| (or objects selected)                                                                                                 |                                                                                                    |                  |
| YAT LUI ELES                                                                                                    |                                                                                                    |                  |
|                                                                                                    |                                                                                                    |                  |
| Hardates (0 of 0 total sharets)                                                                                       |                                                                                                    |                  |
| Current View, Inductive Contraction                                                                                   |                                                                                                    |                  |
|                                                                                                    |                                                                                                    |                  |
| Name Number Actions Version State Last Modified Context                                                               |                                                                                                    |                  |
| (0 objects to Display                                                                                                 |                                                                                                    |                  |
| Vace Fride Lat                                                                                                    |                                                                                                    |                  |
|                                                                                                    |                                                                                                    |                  |
|                                                                                                    |                                                                                                    |                  |
| Checked Out Work (0 of 0 total objects) Current View All                                                              |                                                                                                    |                  |
|                                                                                                    |                                                                                                    |                  |
|                                                                                                    |                                                                                                    |                  |
| Name Number Actions Version State Last Modified Context                                                               |                                                                                                    |                  |
| No Objects to Display                                                                                                 |                                                                                                    |                  |
| (v vajnusa sentusta)<br>View Entre List                                                                               |                                                                                                    |                  |
| (ARTANIZAR)                                                                                                    |                                                                                                    |                  |
|                                                                                                    | AND AND AND AND AND AND AND AND AND AND                                                                        |                  |
|                                                                                                    |                                                                                                    |                  |

Figure 41. Task 5 subtask 2 iv

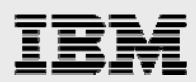

# Task 6: Upgrading Windchill to M010

The abbreviated steps that are documented in this section help you in updating an existing installation of Windchill 9.0 Datacode F0000 to M010. These same steps are fully described in the following two PTC manuals (found at www.ptc.com):

- Windchill Installation and Configuration Guide Update Existing Installation
- Windchill Maintenance (Note: First, read Windchill 9.0 M010 16 November 2007.)

### Subtask A: Stopping the server processes

Before upgrading Windchill to M010, you must stop the IBM HTTP Server, WebSphere Application Server and Windchill processes.

- 1. To stop the server processes, as root, type the following two commands: /usr/IBM/HTTPServer/bin/apachectl stop /usr/IBM/WebSphere/AppServer/bin/stopServer.sh server1
- 71. As user *wind*, type the following two commands: cd /home/wind/WC9/Windchill/bin ./windchill stop

### Subtask B: Backing up Aphelion data

Before upgrading Windchill to M010, you also need to back up the Aphelion (LDAP) data. (**Note:** You must run all of the following steps with root permission.)

- 1. Change the directory by entering the following command: cd /opt/lde/var/PTCLdap.
- 72. To export the Aphelion data, enter the following command: /opt/lde/sbin/export -f ./PTCLdap\_lde.conf
- 73. Use the following command to open the Aphelion Ide.log.general file to verify that the export was successful: vi /opt/lde/var/PTCLdap/PTCLdap\_logs/lde.log.general.
  - a. Locate the following message within the Ide.log.general log file:

Export: Export of all requested databases completed

**Note:** If this message has the time stamp that corresponds to your export, the export was successful; you can ignore other messages in the file.

- 74. Copy the exported root.ldif file by entering the following command: cp /opt/lde/var/PTCLdap/PTCLdap\_database/root.ldif /save/root.ldif
- 75. Save your configuration information. For example, you need to save the following types of information: cn=Manager, passwd=ibm123 and port=389.

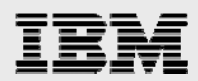

### Subtask C: Upgrading Aphelion to the M010 level

Use the following steps to update Aphelion to the M010 level; this involves uninstalling and then reinstalling Windchill. (**Note:** You must run all of the following steps with root permission.)

- 1. To uninstall aphelion, do the following steps:
  - a. Enter the following command: ps -eaf|grep lde|grep process and then use the kill command to end the two Aphelion processes.
  - b. Uninstall Aphelion by entering the following command and then clicking **Uninstall** (see Figure 42):

/home/wind/WC9/Aphelion/UninstallerData/Uninstall\_aphelion

#### Click Uninstall.

After the uninstallation is complete, click **Done** to exit the Uninstall Aphelion page.

| Uninstall Aphelia     About to uninstall     Uninstalling     Uninstall Complete     This will remove features installed by InstallAnywhere. It will not remove files and folders created after the installation. | -                                                                                  | Uninstall Aphelion                                                                                                    |
|----------------------------------------------------------------------------------------------------|------------------------------------------------------------------------------------|----------------------------------------------------------------------------------------------------|
| Introduction     Uninstalling     Uninstall Complete     This will remove features installed by InstallAnywhere. It will not remove files and folders created after the installation.                             |                                                                                    | Uninstall Aphelior                                                                                                    |
|                                                                                                    | <ul> <li>Introduction</li> <li>Uninstalling</li> <li>Uninstall Complete</li> </ul> | About to uninstall<br>Aphelion<br>This will remove features installed by InstallAnywhere. It will not<br>remove files and folders created after the installation. |
| InstallAnywhere by Macrovision           Cancel         < Back         Uninstall                                                                                                    | InstallAnywhere by Macrovis                                                        | n < <u>B</u> ack                                                                                                    |

Figure 42. Task 6 subtask C i

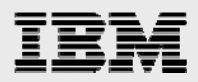

- 76. To install the M010 version of Aphelion, run the PSI wizard that is delivered with M010.
  - a. Select **Update Existing Installation > Standalone Products and Components Only** and install only Aphelion. Start the PSI by running ./setup from the directory where the solution installation files exist, then click **OK** (see Figure 43).

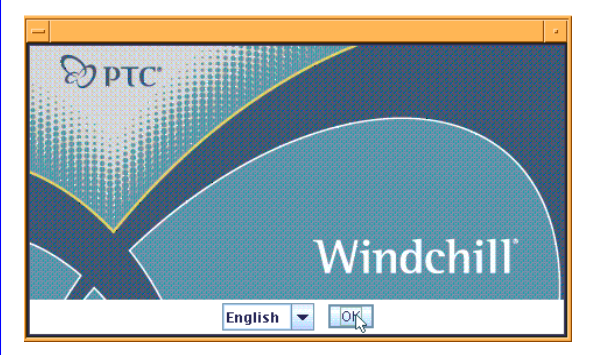

Figure 43. Task 6 subtask C ii

Click Next in the window that looks similar to the page shown in Figure 44.

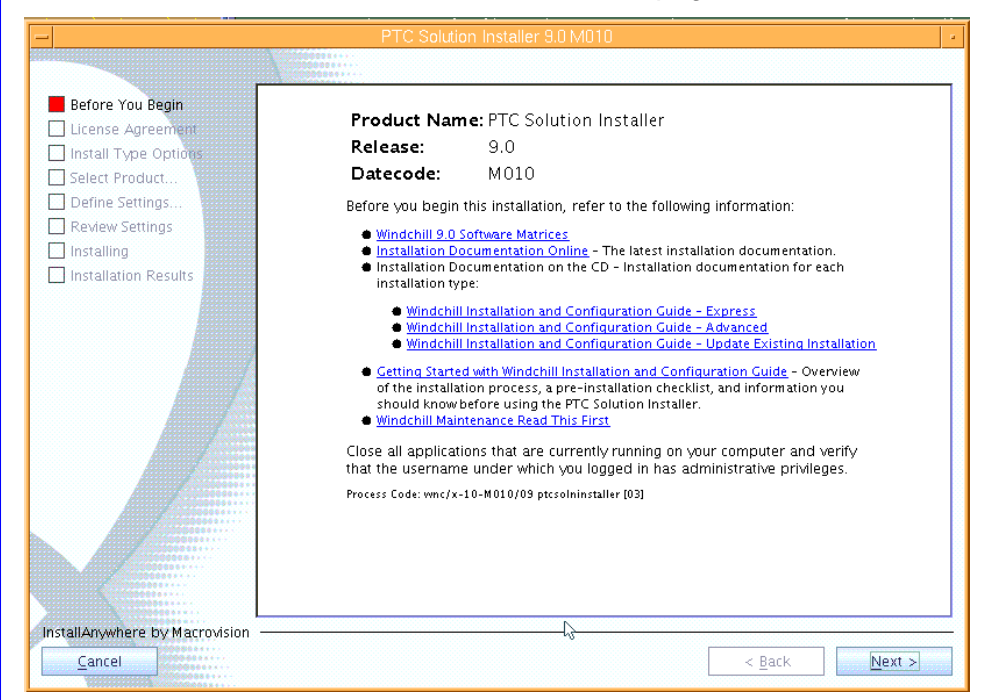

Figure 44. Task 6 subtask C iii

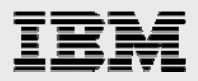

On the License Agreement page, select I Accept the Agreement Terms and Conditions, then click Next in the window that looks similar to Figure 45

|                                                         | PTC Solution Installer 9.0 M010                                                                                                    |
|---------------------------------------------------------|----------------------------------------------------------------------------------------------------|
|                                                         |                                                                                                    |
| Before You Begin                                        | Save                                                                                                    |
| License Agreement                                       | " <u>Reseller</u> " means a PIC reseller or other authorized distributor.                                                                                                    |
| Define Settings                                         | "Services" means collectively, Maintenance Services and Training Services.                                                                                                    |
| Review Settings     Installing     Installation Results | " <u>Training Services</u> " means instruction or other training in the use of the Licensed Products.                                                                                                    |
|                                                         | " <u>Uplift Fee</u> " means a fee based upon the difference between the License fee<br>applicable to installation in the original Designated Country and the License<br>fee applicable to the installation in the Designated Country to which Customer<br>wishes to move the Licensed Product.                                       |
|                                                         | " <u>Usage License Fee</u> " means an ongoing fee that commences upon installation<br>and that, during the period for which the Usage License Fee is paid, entitles<br>Customer to (i) continued use of the Licensed Product and (ii) telephone<br>support, Error corrections or workarounds, and New Releases for such<br>software. |
|                                                         | I Accept the Agreement Terms and Conditions                                                                                                    |
|                                                         | I Decline the Agreement Terms and Conditions                                                                                                    |
|                                                         |                                                                                                    |
| InstallAnywhere by Macrovision                          |                                                                                                    |
| Cancel                                                  | < <u>Back</u> <u>Next</u> >                                                                                                    |

Figure 45. Task 6 subtask C iv

If a window that looks similar to Figure 46 is displayed, click No.

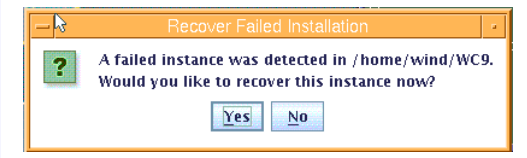

Figure 46. Task 6 subtask C v

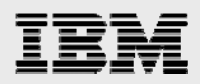

#### 📕 Before You Begin 📕 License Agreement Express 📕 Install Type Options Select Product. Define Settings. Review Settings Installing Advanced ١ Select this option to create a new installation on one or more machines with your choice of optional products, platform components, and configuration options. Some manual configuration may be necessary. This option is recommended for advanced Installation Results users only. Update Existing Installation Select this coption to install a product onto an existing restallation, add an additional language or install a Windchill Maintainance release. Recover Select this Select this option to continue an unsuccessful installation. InstallAnywhere by Macrovision < <u>B</u>ack <u>N</u>ext > <u>C</u>ancel

#### In Figure 47, select Advanced then click Next.

Figure 47. Task 6 subtask C vi

In Figure 48, select Standalone Product or Component, then click Next.

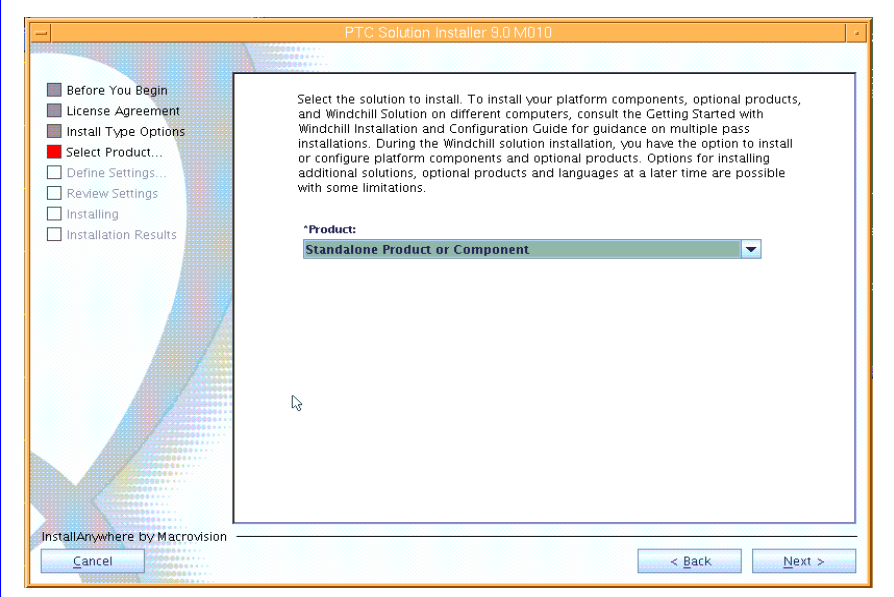

Figure 48. Task 6 subtask C vii

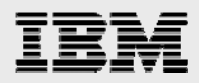

### In Figure 49, select Aphelion Directory Server for Windchill, deselect Configure Aphelion Web Tools, then click Next.

| PTC Solution Installer 9.0 M010                                                               |                                                                                                    |     |  |  |
|-----------------------------------------------------------------------------------------------|----------------------------------------------------------------------------------------------------|-----|--|--|
|                                                                                               |                                                                                                    |     |  |  |
| <ul> <li>Before You Begin</li> <li>License Agreement</li> <li>Install Type Options</li> </ul> | Select the standalone products to install. For a description of each optional product,<br>refer to the Getting Started with Windchill Installation and Configuration Guide.<br>Standalone Product or Component |     |  |  |
| Select Product                                                                                | Java Software Development Kit                                                                                                    |     |  |  |
| Define Settings                                                                               | 📃 Tomcat Servlet Engine                                                                                                    |     |  |  |
| Review Settings                                                                               | 🔜 Apache Web Server                                                                                                    |     |  |  |
| 🗌 Installing                                                                                  | Aphelion Directory Server for Windchill                                                                                                    |     |  |  |
| Installation Results                                                                          | Configure Aphelion Web Tools                                                                                                    |     |  |  |
|                                                                                               | Pro/INTRALINK Oracle                                                                                                    |     |  |  |
|                                                                                               | Oracle Configuration                                                                                                    |     |  |  |
|                                                                                               | 🔽 Create Database                                                                                                    |     |  |  |
|                                                                                               | 🗹 Create Windchill Database User Account                                                                                                    |     |  |  |
|                                                                                               | Create Cognos Database User Account                                                                                                    |     |  |  |
|                                                                                               | 📄 Windchill PartsLink Classification and Reuse 🛛 🖓                                                                                                    |     |  |  |
|                                                                                               | 🔜 Windchill Business Reporting                                                                                                    |     |  |  |
|                                                                                               | ✓ Install the Host Components                                                                                                    |     |  |  |
|                                                                                               | 🗹 Install the Gateway Server                                                                                                    |     |  |  |
|                                                                                               | 🗹 Configure Local Apache for Gateway                                                                                                    |     |  |  |
|                                                                                               | 🔄 Windchill Index Search                                                                                                    |     |  |  |
|                                                                                               |                                                                                                    |     |  |  |
|                                                                                               |                                                                                                    |     |  |  |
|                                                                                               |                                                                                                    |     |  |  |
| InstallAnywhere by Macrovision                                                                |                                                                                                    |     |  |  |
| Cancel                                                                                        | < Back Nex                                                                                                    | t > |  |  |

Figure 49. Task 6 subtask C viii

In Figure 50, change Base Installation Directory to /home/wind/WC9, which causes Installation Directory For Aphelion to become /home/wind/WC9/Aphelion. Set Directory For Java SDK to /home/wind/WC9/Java, then click **Next**.

| PTC Solution Installer 9.0 M010                                                                    |                                                                                                    |  |  |  |
|----------------------------------------------------------------------------------------------------|----------------------------------------------------------------------------------------------------|--|--|--|
|                                                                                                    |                                                                                                    |  |  |  |
| Before You Begin<br>License Agreement<br>Install Type Options<br>Select Product<br>Define Settings | You may specify a different directory path than the base installation directory for<br>your solution, some optional products, and platform components. You may be<br>asked to specify the location of optional products and platform components that<br>have already been installed to properly configure your installation. |  |  |  |
| Review Settings                                                                                    | /home/wind/WC9                                                                                                    |  |  |  |
| Installing                                                                                         |                                                                                                    |  |  |  |
| I installation Results                                                                             | *Select Directory for Java SDK:                                                                                                    |  |  |  |
|                                                                                                    | /home/wind/WC9/Java Browse                                                                                                    |  |  |  |
|                                                                                                    | 'Installation Directory for Aphelion Directory Server:                                                                                                    |  |  |  |
|                                                                                                    | /home/wind/WC9/Aphelion Browse                                                                                                    |  |  |  |
|                                                                                                    |                                                                                                    |  |  |  |
|                                                                                                    | Ę1                                                                                                    |  |  |  |
| InstallAnywhere by Macrovision                                                                     |                                                                                                    |  |  |  |
|                                                                                                    | < <u>B</u> ack Next >                                                                                                    |  |  |  |

Figure 50, task 6 subtask C ix

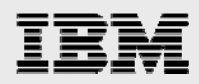

In Figure 51, enter **389** for LDAP Port Number, **ibm123** for Administrator Password and **cn=Manager** for Distinguished Name. Leave Aphelion Naming Context blank. Click **Next**.

| PTC Solution Installer 9.0 M010                                                                        |                                                                                                    |  |  |
|----------------------------------------------------------------------------------------------------|----------------------------------------------------------------------------------------------------|--|--|
|                                                                                                    |                                                                                                    |  |  |
| Before You Begin License Agreement Install Type Options Select Product Define Settings Review Settings | Specify the settings to access the Aphelion LDAP directory server. Specify the LDAP<br>distinguished names for your Windchill solution to find your system properties,<br>administrative users, and user definitions. All user entries can be stored in an<br>enterprise LDAP. |  |  |
| Installation Results                                                                                   | *Administrator Distinguished Name:<br>[cn = Manager<br>*Administrator Password:                                                                                                    |  |  |
|                                                                                                    | *Confirm Administrator Password:                                                                                                    |  |  |
|                                                                                                    |                                                                                                    |  |  |
| InstallAnywhere by Macrovision —                                                                       |                                                                                                    |  |  |
| <u>C</u> ancel                                                                                         | < Back Next >                                                                                                    |  |  |

#### Figure 51. Task 6 subtask C x

Click Next in the window that looks similar to Figure 51

| -                               | PTC Solution Installer 9.0 M010 |
|---------------------------------|---------------------------------|
|                                 |                                 |
| Before You Begin                |                                 |
| License Agreement               | 🔘 In your ho <u>m</u> e folder  |
| Select Product                  | Other:                          |
| Define Settings Review Settings | Don' <u>t</u> create links      |
| Installing                      |                                 |
|                                 |                                 |
|                                 |                                 |
| InstallAnywhere by Macrovision  | < <u>B</u> ack                  |

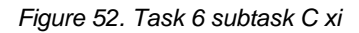

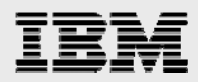

| -                                                                               | PTC Solution Installer 9.0 M010                                                                                                    |
|---------------------------------------------------------------------------------|----------------------------------------------------------------------------------------------------|
|                                                                                 |                                                                                                    |
| Before You Begin<br>License Agreement<br>Install Type Options<br>Select Product | Select whether to use a staging directory. If you do not stage your installation CD, you will be prompted<br>for each product CD before installing each product. If you use a staging directory, enter the directory<br>where your product installation CDs are located or where you would like to place all of your product<br>installation CDs. The next screen allows you to browse for each installation CD if they are not already<br>in the staging directory. |
| Review Settings     Installing                                                  | Using a staging area provides a faster install experience and removes the need to insert CDs during<br>installation.                                                                                                    |
| Installation Results                                                            | V Use Staging Area Staging Area /opt/ptc/Installers Browse                                                                                                    |
| InstallAnywhere by Marrovision                                                  |                                                                                                    |
| <u>C</u> ancel                                                                  | < Back                                                                                                    |

In Figure 53, use the /opt/ptc/Installers staging area. Click Next.

Figure 53. Task 6 subtask C xii

In Figure 54, click **Copy Disc**, then browse to the location where the M010 delivered version of the Aphelion directory server install images are located, then click **OK** to copy the files into the staging area.

|                                        | PTC Solution Installer 9.0 MUTU                                                                                |
|----------------------------------------|----------------------------------------------------------------------------------------------------|
|                                        | 1                                                                                                    |
| Before You Begin<br>License Agreement  | Copy one or more CDs or DVDs into your staging area.                                                           |
| Install Type Options<br>Select Product | Aphelion Directory Server 2003.3 for Windchill 9.0 Disc Drive Copy Disc                                        |
| Define Settings                        | Copy Disc                                                                                                    |
| Review Settings<br>Installing          | Specify the location of the disc labelled "Aphelion Directory Server 2003.3 for Windchill 9.0, Datecode: M010" |
| Installation Results                   | /MNT3/w9/m010/aphelion_m010                                                                                    |
|                                        | Click "OK" to begin copying.                                                                                   |
|                                        | L3                                                                                                    |
|                                        | 0%                                                                                                    |
|                                        | OK Cancel                                                                                                    |
|                                        |                                                                                                    |
| stallAnywhere by Macrovision —         |                                                                                                    |
| <u>C</u> ancel                         | < <u>B</u> ack <u>N</u> ext >                                                                                  |

Figure 54. Task 6 subtask C xiii

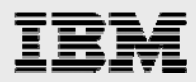

| -                                     | PTC Solution Installer 9.0 M010                                 |
|---------------------------------------|-----------------------------------------------------------------|
|                                       |                                                                 |
| Before You Begin<br>License Agreement | Copy one or more CDs or DVDs into your staging area.<br>्रि     |
| Install Type Options                  | Aphelion Directory Server 2003.3 for Windchill 9.0 Staging Area |
| Select Product                        |                                                                 |
| Define Settings                       |                                                                 |
| Review Settings                       |                                                                 |
| Installing                            |                                                                 |
| Installation Results                  |                                                                 |
|                                       |                                                                 |
|                                       |                                                                 |
|                                       |                                                                 |
|                                       |                                                                 |
|                                       |                                                                 |
|                                       |                                                                 |
|                                       |                                                                 |
| All Channess                          |                                                                 |
|                                       |                                                                 |
|                                       |                                                                 |
|                                       |                                                                 |
|                                       |                                                                 |
|                                       |                                                                 |
|                                       |                                                                 |
| nstallAnywhere by Macrovision —       |                                                                 |
| Cancel                                | < <u>B</u> ack <u>N</u> ext >                                   |

### In Figure 55, after the Aphelion images are copied into the staging area, click Next.

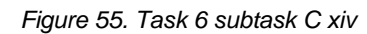

In Figure 56, click **Install** to begin the installation of Aphelion.

| Before You Begin<br>License Agreement<br>Install Type Options | The following information summarizes all the values you specified for the installation and the values that were selected for you by default. Save this information for future reference. |
|---------------------------------------------------------------|----------------------------------------------------------------------------------------------------|
| Define Settings                                               | Installation Overview                                                                                                    |
| Review Settings     Installing                                | Java Software Development Kit<br>Configuring to Existing Installation: /home/wind/WC9/Java                                                                                               |
| Installation Results                                          | Aphelion Directory Server for Windchill                                                                                                    |
|                                                               | Installing To: /home/wind/WC9/Aphelion                                                                                                    |
|                                                               | Disk Space Required: 483 MB                                                                                                    |
|                                                               | Base Installation Directory:                                                                                                    |
|                                                               | /home/wind/WC9                                                                                                    |
|                                                               | Shortcut Folder                                                                                                    |
|                                                               | Do Not Install                                                                                                    |
|                                                               | Disk Space Summary of Volume (/home/wind)                                                                                                    |
|                                                               | Required: 483 MB                                                                                                    |
| 10000000000000000000000000000000000000                        | Available: 7.54 GB                                                                                                    |
|                                                               |                                                                                                    |
|                                                               | LUAR Settings                                                                                                    |
|                                                               | LDAP Port Number:                                                                                                    |
| nstallAnywhere by Macrovision –                               |                                                                                                    |
| instanoutymere by macroitston                                 |                                                                                                    |

Figure 56. Task 6 subtask C xv

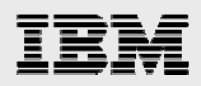

Aphelion LDAP has been installed. Click **Done** in the window that looks similar to Figure 57.

| _                                                                                                    |                                                                                                    |
|----------------------------------------------------------------------------------------------------|----------------------------------------------------------------------------------------------------|
| Before You Begin<br>License Agreement<br>Install Type Options<br>Select Product<br>Define Settings<br>Review Settings<br>Installing<br>Installing | The installation is now complete. All components were successfully installed.<br>Attention: No environment variables have been modified.<br>Click Done to exit the installer.<br>✓ Overall Installation<br>└ ✓ Aphelion Directory Server for Windchill – Installed to: /home/wind/WC9/Aphelion |
| nstallAnywhere by Macrovision —                                                                                                    | Dana                                                                                                    |
|                                                                                                    | Doue                                                                                                    |
| Beginning installation sequence<br>Installing Aphelion Directory Server fi<br>Aphelion Directory Server for Windch                                | or Windchill<br>Il successfully installed to /home/wind/WC9/Aphelion                                                                                                    |

Figure 57. Task 6 subtask C xvi

### Subtask D: Importing the LDAP database

In subtask D, you must import the Aphelion data to the new Windchill M010 installation. (**Note:** Run all of the following steps with root permission.)

- Stop the Aphelion processes by entering the following commands: ps -eaf|grep lde|grep process use kill to terminate the two Aphelion processes
- 77. Copy the saved version of the exported root.ldif file (that you exported in Task 6 subtask B) to the following location: cp /save/root.ldif /opt/lde/var/PTCLdap/PTCLdap\_database/.
- 78. Change the directory by entering the following command: cd /opt/lde/var/PTCLdap.
- 79. Run the following command to import the LDAP data: /opt/lde/sbin/import -f ./PTCLdap\_lde.conf.
- 80. Open the Aphelion Ide.log.general file and verify that the import is successful by entering the following command: pt/Ide/var/PTCLdap/PTCLdap\_logs/Ide.log.general
- 81. Verify that the import completed properly by locating the following messages in the file: Import: Index file building completed successfully. Import complete: LDE localhost:cont\_number>

**Note:** If these messages have the time stamp that corresponds to your import, the import is successful; you can ignore other messages in the file.

82. Restart the Aphelion server by entering the following command: /home/wind/WC9/Aphelion/instTemp/startAix.sh

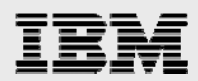

## Subtask E: Verifying that Aphelion works

Use the following steps to test that the Aphelion Directory installation is now at M010.

- 1. Start the LDAP browser.
- 83. At a UNIX® command prompt, enter the following command: /home/wind/WC9/Aphelion/SyntegraLDAPBrowser/ptclbe.sh
- 84. The LDAP browser starts and the **Connect** dialog box is displayed (see Figure 58). To connect to the local directory, select **localhost** and click **Connect**.

| -           |              |           | Connect |           |                |
|-------------|--------------|-----------|---------|-----------|----------------|
| Session L   | ist Quick Co | ynect     |         |           |                |
| Connectio   | on Options   | Resources |         |           |                |
|             |              |           |         |           |                |
|             |              |           |         |           |                |
| r Host Info |              |           |         |           |                |
| Name:       |              |           |         |           |                |
| Host        | localhost    |           |         | Port: 389 | Version: 3 💌   |
| Base DN:    |              |           |         | ·         | <b></b>        |
|             | Fetch DNs    |           | SSL     | ⊮ A       | nonymous bind  |
| - User Info |              |           |         |           |                |
| User DN:    | cn=Manager   |           |         | 5         | append base DN |
| Password:   |              |           |         |           |                |
|             |              |           |         |           |                |
|             |              |           |         |           |                |
|             |              |           |         |           |                |
|             |              |           |         | Conne     | ct Cancel      |

Figure 58. Task 6 subtask E i

85. If your connection is successful and you are able to see objects that look similar to Figure 59, the Aphelion Directory is operating correctly.

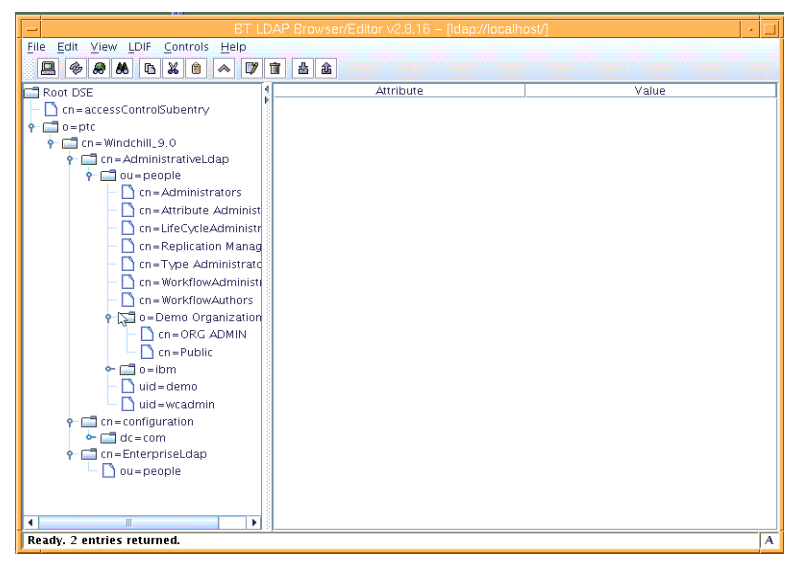

Figure 59. Task 6 subtask E ii

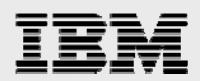

### Subtask F: Updating the rest of Windchill to M010

Before updating Windchill to M010, verify that the Aphelion LDAP and Oracle database instances are started. Then, apply the M010 maintenance to the Windchill installation by performing the following steps:

 Update the Windchill solution by using the following command format: cd/path\_to\_solution\_install\_m010. For example, you might enter the following: /MNT3/w9/m010/solutioninstaller\_m010
 ./setup

86. Click **OK**, as shown in Figure 60 (to install in English).

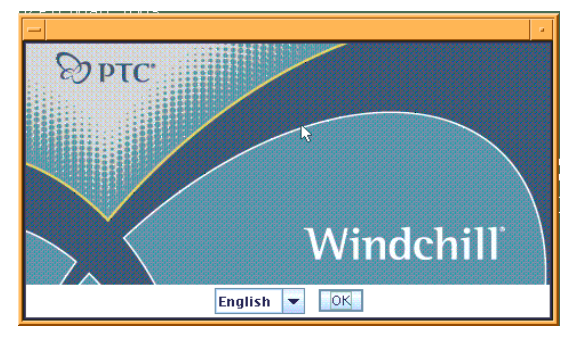

Figure 60. Task 6 subtask F i

87. On the "Before you begin this installation" page, click **Next**, as shown in Figure 61.

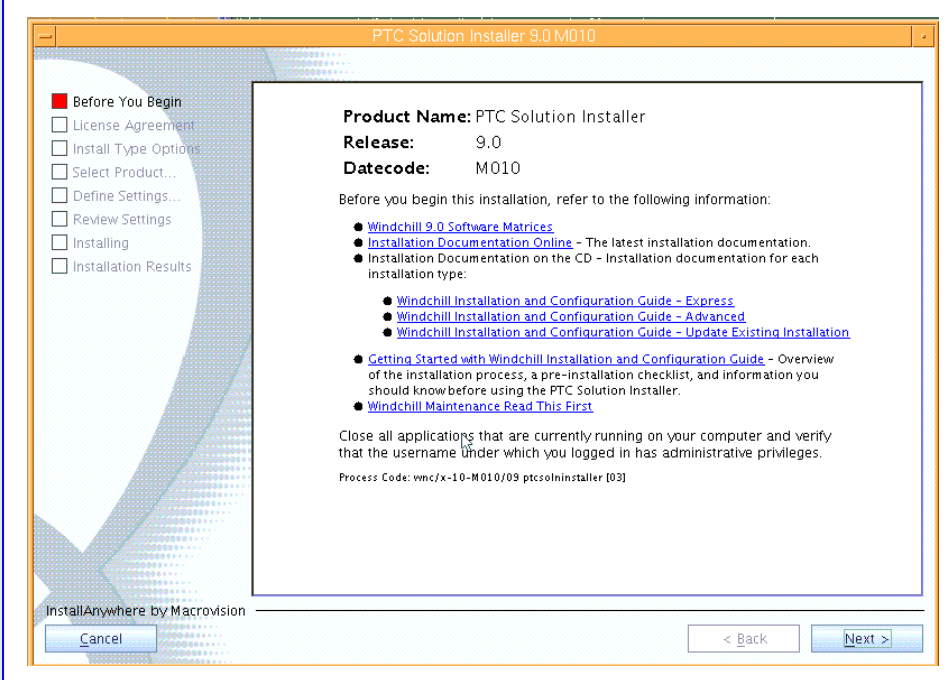

Figure 61. Task 6 subtask F ii

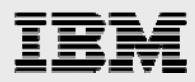

88. On the License Agreement page, select **Standalone Product or Component**, then click **Next**, as shown in Figure 62.

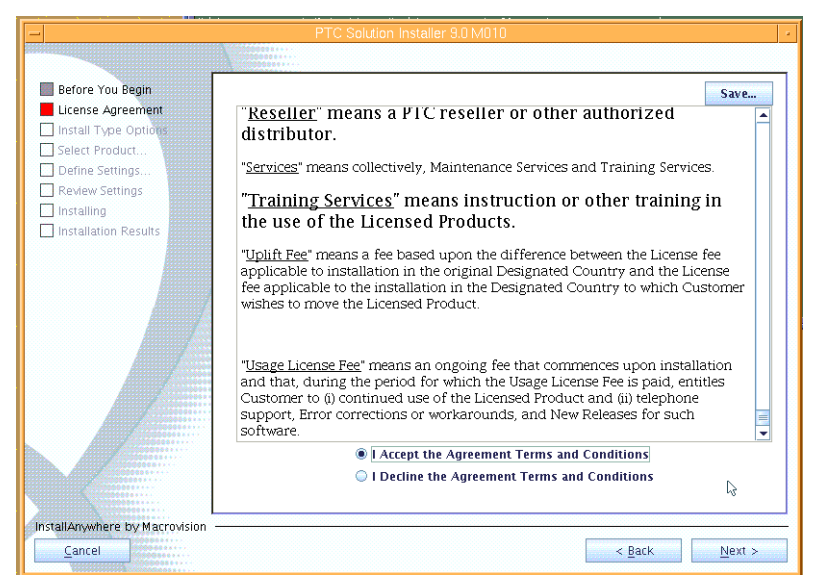

#### Figure 62. Task 6 subtask F iii

89. If the page shown in Figure 63 is displayed, click No.

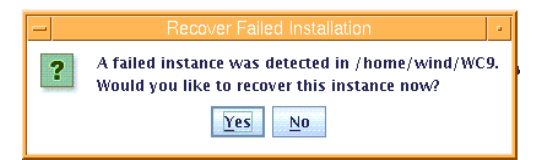

Figure 63. Task 6 subtask F iv

90. Select Update Existing Installation, then click Next, as shown in Figure 64.

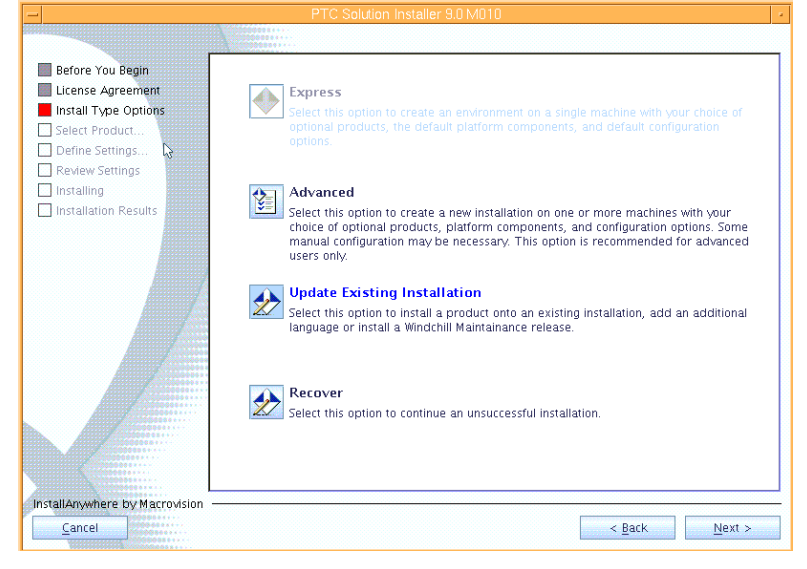

Figure 64. Task 6 subtask F v

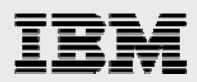

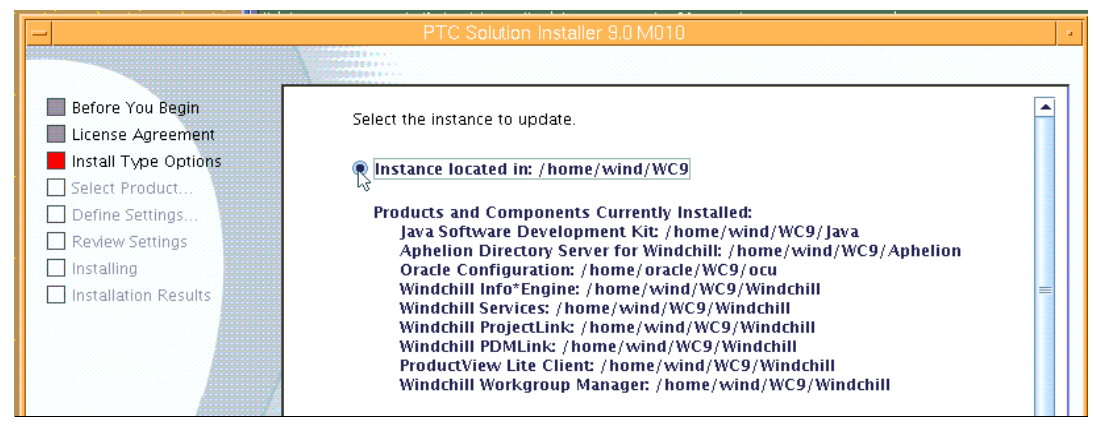

### 91. In Figure 65, select Instance Located in: /home/wind/WC9, then click Next.

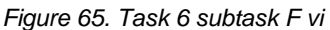

92. In Figure 66, select Apply Maintenance Release and Service Pack and Standalone Products or Components, then click **Next**.

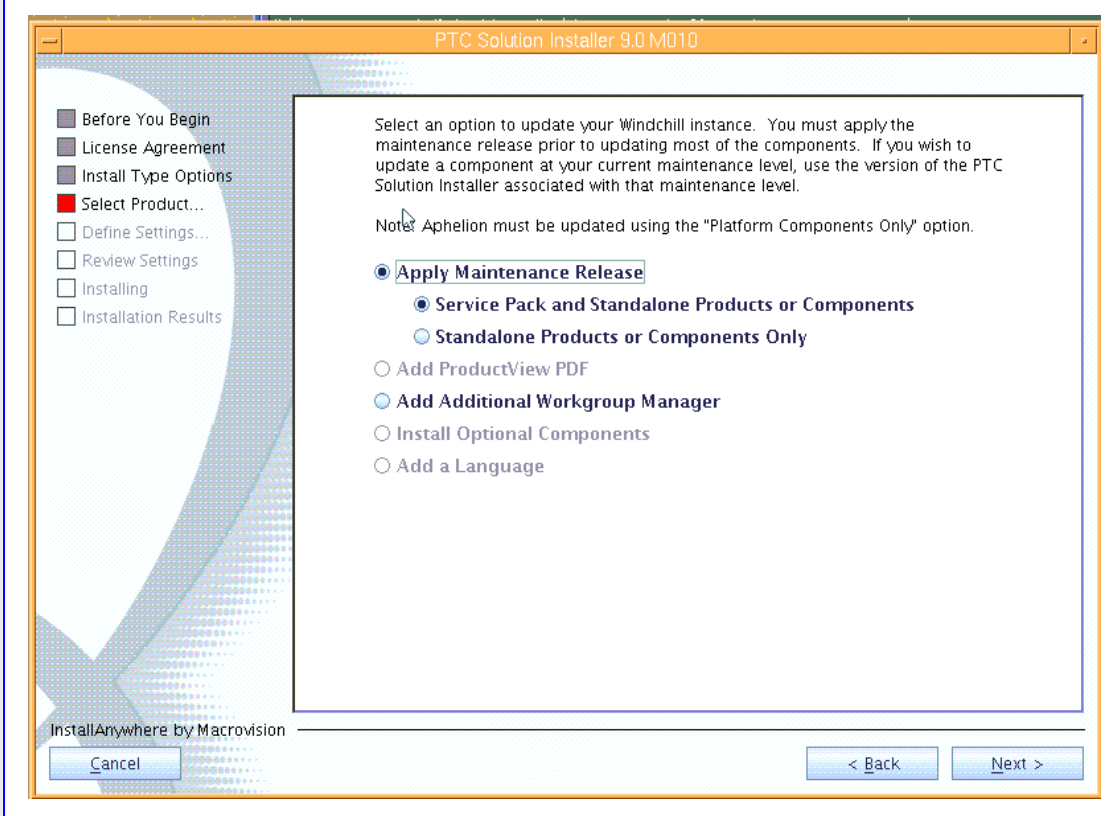

Figure 66. Task 6 subtask F vii

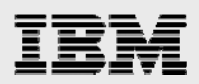

#### 93. In Figure 67, click Next.

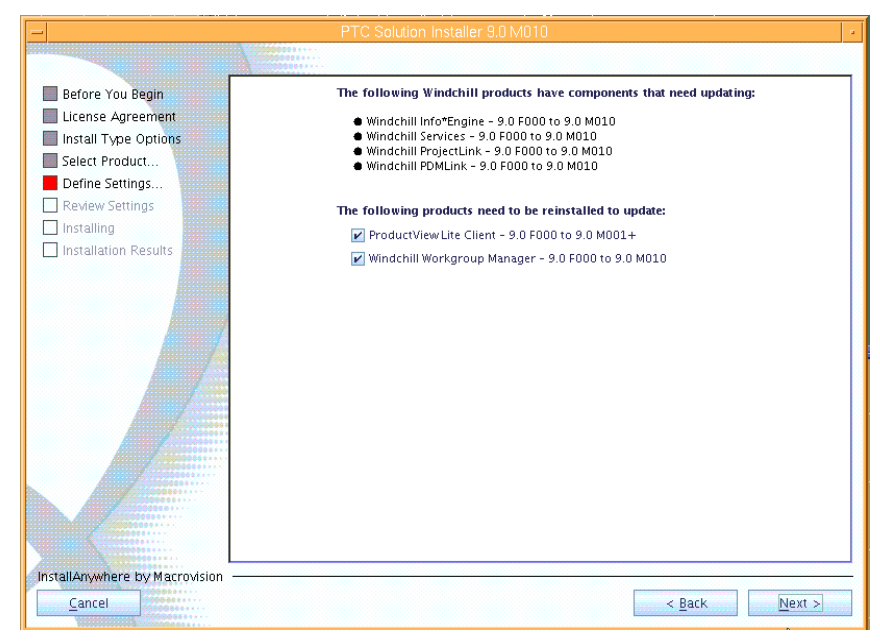

Figure 67. Task 6 subtask F viii

94. In Figure 68, browse to the location where the service pack images for Windchill M010 exists, then click **OK**.

|   | Provide Installation Source                                                                | - |
|---|--------------------------------------------------------------------------------------------|---|
| ġ | Specify the location of the disc labelled<br>"Windchill 9.0 Service Pack, Datecode: M010". |   |
|   | /MNT3/w9/m010/servicepack_m010 Browse<br>OK Cancel                                         | ] |

Figure 68. Task 6 subtask F ix

95. After a couple of minutes, you might see the **Confirm No Safe Area**; click **Yes** to proceed, as shown in Figure 69

| _ | Confirm No Safe Area Directory                                                                                                    |
|---|----------------------------------------------------------------------------------------------------|
| ¢ | Should the installation proceed?                                                                                                    |
|   | The directory /home/wind/WC9/wtSafeArea/siteMod does not<br>exist. The PTC Solution Installer installer uses this directory for<br>managing site modifications as described in the Windchill<br>Maintenance Installation and Configuration Guide. |
|   | Yes No                                                                                                    |

Figure 69. Task 6 subtask F x

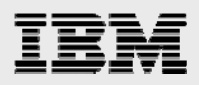

96. On the Select service pack installation page, click **Complete**, then click **Next**, as shown in Figure 70.

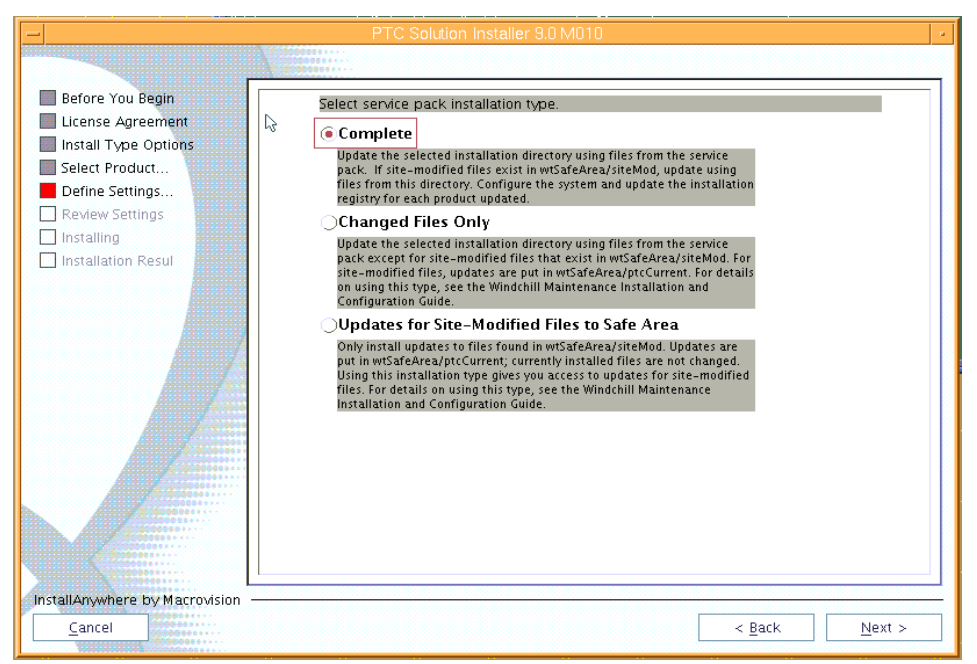

Figure 70. Task 6 subtask F xi

97. In Figure 71, review the files in the WSP\_Files\_To\_Install\_Listing.txt, then click Next.

|                                                                        | PTC Solution Installer 9.0 M010                                                             |
|------------------------------------------------------------------------|---------------------------------------------------------------------------------------------|
|                                                                        |                                                                                             |
| <ul> <li>Before You Begin</li> <li>License Agreement</li> </ul>        | The Windchill Service Pack has created the following file.                                  |
| Install Type Options                                                   | /home/wind/WC9/WSP_Files_To_Install_Listing.txt                                             |
| Define Settings<br>Review Settings<br>Installing<br>Installation Resul | This file identifies the files to be installed if you continue with the current selections. |
|                                                                        |                                                                                             |
|                                                                        | < <u>B</u> ack                                                                              |

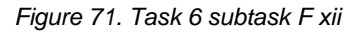

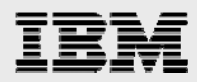

98. You are prompted, again, to select whether to use a staging directory for the installation CDs. In this example, the staging are is **/opt/ptc/Installers**. Click **Next**, as shown in Figure 72.

| -                                                                                                    | PTC Solution Installer 9.0 M010                                                                                                    |  |  |  |  |  |  |  |
|----------------------------------------------------------------------------------------------------|----------------------------------------------------------------------------------------------------|--|--|--|--|--|--|--|
|                                                                                                    |                                                                                                    |  |  |  |  |  |  |  |
| Before You Begin License Agreement Install Type Options Select Product Define Settings Review Settings Installing | Select whether to use a staging directory. If you do not stage your installation CD, you will be prompted<br>for each product CD before installing each product. If you use a staging directory, enter the directory<br>where your product installation CDs are located or where you would like to place all of your product<br>installation CDs. The next screen allows you to browse for each installation CD if they are not already<br>in the staging directory.<br>Using a staging area provides a faster install experience and removes the need to insert CDs during<br>installation. |  |  |  |  |  |  |  |
| Installation Resul                                                                                                | ♥ Use Staging Area Staging Area Jopt/ptc/Installers Browse                                                                                                    |  |  |  |  |  |  |  |
| InstallAnywhere by Macrovision                                                                                    |                                                                                                    |  |  |  |  |  |  |  |
| <u>C</u> ancel                                                                                                    | < <u>Back</u>                                                                                                    |  |  |  |  |  |  |  |

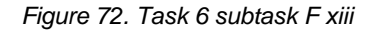

99. In Figure 73, clicking **Copy Disc** results in a prompt for the location where the update files are accessible for copying into the staging area.

| -                                                   | PTC Solution Installer 9.0 M010                           |
|-----------------------------------------------------|-----------------------------------------------------------|
|                                                     |                                                           |
| Before You Begin                                    | Copy one or more CDs or DVDs into your staging area.      |
| Install Type Options Select Product Define Settings | ProductView - ProductView Client 9.0 Disc Drive Copy Disc |
| Review Settings                                     | Windchill 9.0 Workgroup Manager Disc Drive Copy Disc      |
| Installation Rest                                   | Windchill 9.0 Service Pack Disc Drive Copy Disc           |
|                                                     | Copy Disc                                                 |
|                                                     | 0%                                                        |
|                                                     | OK Cancel                                                 |
|                                                     | < <u>Back</u> Next >                                      |

Figure 73. Task 6 subtask F xiv

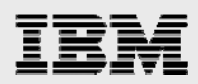

100. In Figure 74, after the copies are complete, the PSI wizard shows that all of the files are in the staging area. Click **Next**.

| -                                                  | PTC Solution Installer 9.0 M010                      | k -                           |  |  |  |
|----------------------------------------------------|------------------------------------------------------|-------------------------------|--|--|--|
|                                                    |                                                      |                               |  |  |  |
| Before You Begin License Agreement                 | Copy one or more CDs or DVDs into your staging area. |                               |  |  |  |
| Install Type Options<br>Select Product             | ProductView - ProductView Client 9.0                 | Staging Area                  |  |  |  |
| Define Settings     Review Settings     Installing | Windchill 9.0 Workgroup Manager                      | Staging Area                  |  |  |  |
| Installation Res                                   | Windchill 9.0 Service Pack                           | Staging Area                  |  |  |  |
|                                                    |                                                      |                               |  |  |  |
|                                                    |                                                      |                               |  |  |  |
|                                                    |                                                      |                               |  |  |  |
|                                                    |                                                      |                               |  |  |  |
|                                                    |                                                      |                               |  |  |  |
| InstallAnywhere by Macrovision                     |                                                      |                               |  |  |  |
| Cancel                                             |                                                      | < <u>B</u> ack <u>N</u> ext > |  |  |  |

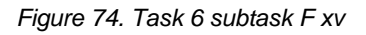

101. In Figure 75, review the information, then click **Install**.

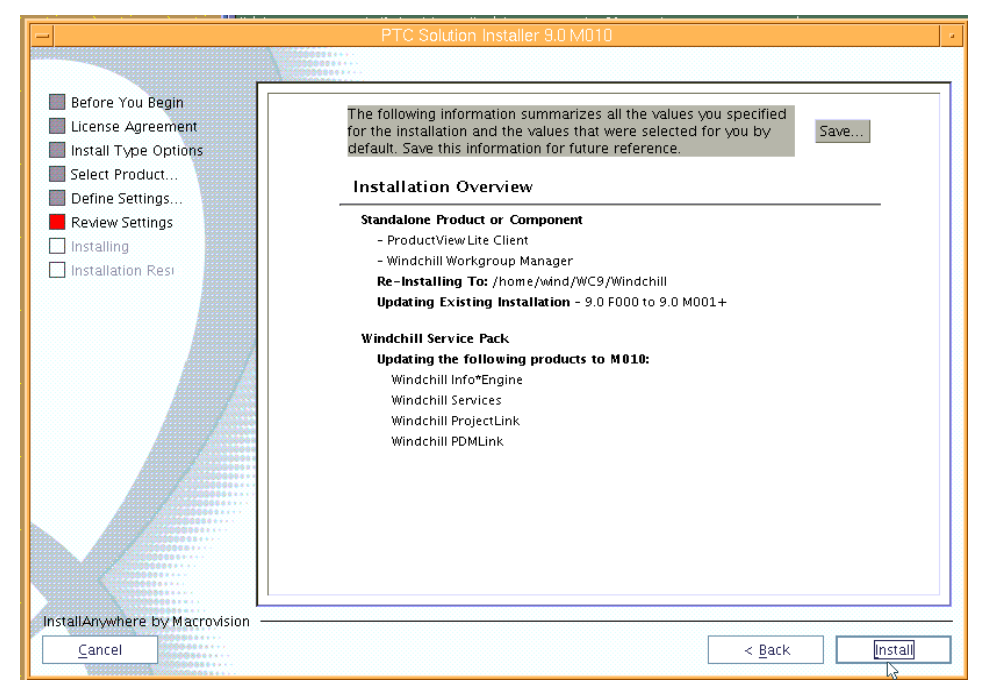

Figure 75. Task 6 subtask F xvi

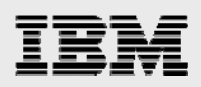

| Poforo You Pagin                        | The installation is now complete. All components were successfully installed                                           |  |  |  |  |
|-----------------------------------------|----------------------------------------------------------------------------------------------------|--|--|--|--|
|                                         | The instantion is now complete. An components were successionly instance.                                              |  |  |  |  |
| License Agreement                       | Attention: No environment variables have been modified.                                                                |  |  |  |  |
| Install Type Options                    | Click Done to exit the installer.                                                                                      |  |  |  |  |
| Select Product                          |                                                                                                    |  |  |  |  |
| Define Settings                         | <ul> <li>Overall Installation</li> <li>A Windshill InfotEnging - Installed to: (home (wind OVER OWindshill)</li> </ul> |  |  |  |  |
| Review Settings                         | ProductView Lite Client – Installed to: /home/wind/WC9/Windchill                                                       |  |  |  |  |
| Installing                              |                                                                                                    |  |  |  |  |
| Instanation Results                     | └── Windchill Service Pack – Installed to: /home/wind/WC9/Windchill                                                    |  |  |  |  |
|                                         |                                                                                                    |  |  |  |  |
|                                         |                                                                                                    |  |  |  |  |
|                                         | •                                                                                                    |  |  |  |  |
|                                         |                                                                                                    |  |  |  |  |
|                                         |                                                                                                    |  |  |  |  |
|                                         |                                                                                                    |  |  |  |  |
|                                         |                                                                                                    |  |  |  |  |
|                                         |                                                                                                    |  |  |  |  |
|                                         |                                                                                                    |  |  |  |  |
|                                         |                                                                                                    |  |  |  |  |
|                                         | Server URL:                                                                                                    |  |  |  |  |
|                                         | http://gammah.austin.ibm.com:80/Windchill                                                                              |  |  |  |  |
|                                         |                                                                                                    |  |  |  |  |
| stallAnywhere by Macrovision -          |                                                                                                    |  |  |  |  |
| 000000000000000000000000000000000000000 | Done                                                                                                    |  |  |  |  |
| Condense                                |                                                                                                    |  |  |  |  |

102. After reviewing the installation results, click **Done**, as shown in Figure 76.

Figure 76. Task 6 subtask F xvii

### Subtask G: Installing additional workgroup managers

The Windchill M010 maintenance release delivers additional workgroup managers. Although this step is optional, the following is an example of adding the CATIA V5R17 manager.

 Restart the PSI and follow the prompts, using similar responses to those in Figure 60 through Figure 65. The steps diverge at the Figure 66 point where you select Add Additional Workgroup Manager, rather than Apply Maintenance Release, as shown in Figure 77.

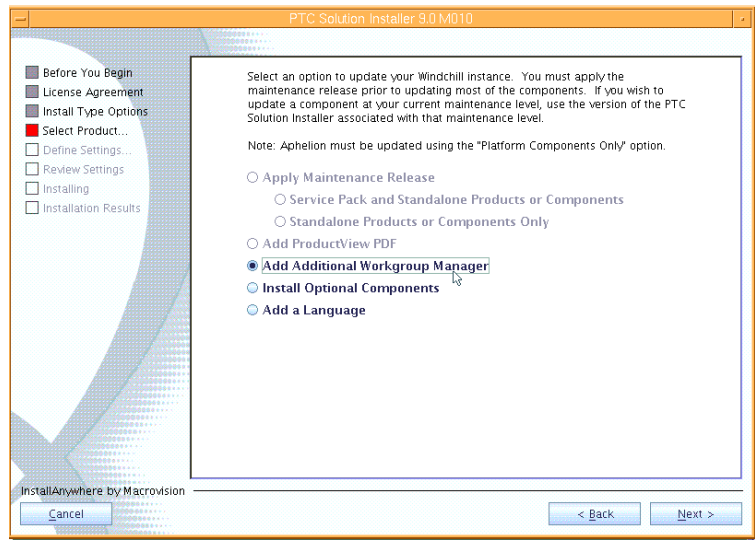

Figure 77. Task 6 subtask G i

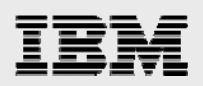

|                                       | PTC Solution Installer 9.0 M010                         |
|---------------------------------------|---------------------------------------------------------|
|                                       |                                                         |
| Before You Begin<br>License Agreement | Workgroup Manager CAD applications                      |
| Install Type Options                  | Workgroup Managers to Install                           |
| Define Settings                       | Unigraphics NX3                                         |
| Review Settings                       | Unigraphics NX4                                         |
| Installation Results                  | AutoCAD 2006                                            |
|                                       | AutoCAD 2007                                            |
|                                       | Autodesk Inventor Series R10                            |
| / K                                   | 📃 Autodesk Inventor Series R11                          |
|                                       | SolidWorks 2006                                         |
|                                       | SolidWorks 2007                                         |
| C                                     | ✓ Catia v5 R16                                          |
|                                       | Catla v5 R17                                            |
| tall/numbers by Macrovision           |                                                         |
| <u>C</u> ancel                        | < <u>B</u> ack <u>N</u> ext >                           |
| gure 78. Task 6 subtas                | k G ii                                                  |
| 104. Select                           | Don't create links, then click Next, as shown in Figure |
|                                       |                                                         |

| Before You Begin License Agreement     | ○ In your home folder        |                |
|----------------------------------------|------------------------------|----------------|
| Install Type Options                   | o in you no <u>m</u> e rouer |                |
| Select Product                         | Other: Do_Not_Install        | Choose         |
| Define Settings                        |                              |                |
| Review Settings                        | Don't clyate links           |                |
| 🗌 Installing                           |                              |                |
| Installation Results                   |                              |                |
|                                        |                              |                |
|                                        |                              |                |
|                                        |                              |                |
|                                        |                              |                |
|                                        |                              |                |
|                                        |                              |                |
|                                        |                              |                |
|                                        |                              |                |
| A                                      |                              |                |
|                                        |                              |                |
|                                        |                              |                |
|                                        |                              |                |
|                                        |                              |                |
| InstallAnywhere by Macrovision         |                              |                |
| <u>C</u> ancel                         | < <u>B</u> ack               | <u>N</u> ext > |
| TOTOTOTOTOTOTOTOTOTOTOTOTOTOTOTOTOTOTO |                              |                |

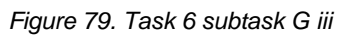

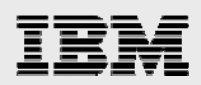

| -                                                                                      | PTC Solution Installer 9.0 M010                                                                                                    |
|----------------------------------------------------------------------------------------|----------------------------------------------------------------------------------------------------|
|                                                                                        |                                                                                                    |
| Before You Begin License Agreement Install Type Options Select Product Define Settings | Select whether to use a staging directory. If you do not stage your installation CD, you will be prompted<br>for each product CD before installing each product. If you use a staging directory, enter the directory<br>where your product installation CDs are located or where you would like to place all of your product<br>installation CDs. The next screen allows you to browse for each installation CD if they are not already<br>in the staging directory.<br>Using a staging area provides a faster install experience and removes the need to insert CDs during |
| Review Settings  Installing  Installation Results                                      | installation.                                                                                                    |
|                                                                                        | Staging Area /opt/ptc/Installers Browse                                                                                                    |
| InstallAnwhere by Macrovision                                                          |                                                                                                    |

Figure 80. Task 6 subtask G iv

106. Notice that, in Figure 81, the Workgroup Manager files are already in the staging area, so click **Next**.

| PTC Solution Installer 9.0 M010         |                                                                 |                   |        |  |  |  |
|-----------------------------------------|-----------------------------------------------------------------|-------------------|--------|--|--|--|
|                                         | រីជំនុំស្រួលន ន + +<br>វិជីវីប៊ុសសេន = + +<br>វិជីវីប៊ុសសេន = + |                   |        |  |  |  |
| Before You Begin                        | Copy one or more CDs or DVDs into y                             | our staging area. |        |  |  |  |
| Install Type Options                    | Windchill 9.0 Workgroup Manager                                 | Staging Area      |        |  |  |  |
| Select Product                          | I                                                               |                   |        |  |  |  |
| Define Settings                         |                                                                 |                   |        |  |  |  |
| Review Settings                         |                                                                 |                   |        |  |  |  |
| 🗌 Installing                            |                                                                 |                   |        |  |  |  |
| Installation Results                    |                                                                 |                   |        |  |  |  |
|                                         |                                                                 |                   |        |  |  |  |
|                                         |                                                                 |                   |        |  |  |  |
|                                         |                                                                 |                   |        |  |  |  |
|                                         |                                                                 |                   |        |  |  |  |
|                                         |                                                                 |                   |        |  |  |  |
| Anna Anna Anna Anna Anna Anna Anna Anna |                                                                 |                   |        |  |  |  |
|                                         |                                                                 |                   |        |  |  |  |
| A                                       |                                                                 |                   |        |  |  |  |
|                                         |                                                                 |                   |        |  |  |  |
| 000000000000000000000000000000000000000 |                                                                 |                   |        |  |  |  |
| A                                       |                                                                 |                   |        |  |  |  |
|                                         |                                                                 |                   |        |  |  |  |
|                                         |                                                                 |                   | ů l    |  |  |  |
|                                         |                                                                 |                   |        |  |  |  |
| InstallAnywhere by Macrovision          |                                                                 |                   |        |  |  |  |
| <u>C</u> ancel                          |                                                                 | < Back            | Next > |  |  |  |
|                                         |                                                                 |                   |        |  |  |  |

Figure 81. Task 6 subtask G v

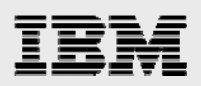

| Before You Begin<br>License Agreement<br>Install Type Options<br>Select Product | The following information summarizes all the values you specified<br>for the installation and the values that were selected for you by<br>default. Save this information for future reference. |   |
|---------------------------------------------------------------------------------|----------------------------------------------------------------------------------------------------|---|
| Define Settings                                                                 |                                                                                                    |   |
| Review Settings                                                                 | Standalone Product or Component                                                                                                    |   |
| Installing                                                                      | - Windchill Workgroup Manager                                                                                                    |   |
| Installation Results                                                            | Installing To: /home/who/wc9/windchill                                                                                                    |   |
|                                                                                 | Disk space keyureu: 592 Mb                                                                                                    |   |
|                                                                                 | Base Installation Directory:                                                                                                    |   |
|                                                                                 | /home/wind/WC9                                                                                                    | - |
|                                                                                 | Shortcut Folder                                                                                                    |   |
|                                                                                 | Do Not Install                                                                                                    |   |
|                                                                                 | Disk Space Summary of Volume (/home/wind)                                                                                                    |   |
|                                                                                 | Required: 592 MB                                                                                                    |   |
|                                                                                 | Available: 7.3 GB                                                                                                    |   |
|                                                                                 | Workgroup Manager CAD Applications Settings                                                                                                    |   |
|                                                                                 | Workgroup Managers to Install                                                                                                    |   |
|                                                                                 | Catia v5 R16                                                                                                    |   |
|                                                                                 | Catia v5 R17                                                                                                    | - |
|                                                                                 |                                                                                                    |   |

#### Figure 82. Task 6 subtask G vi

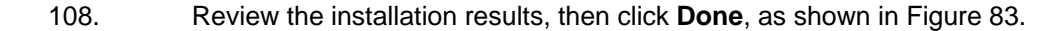

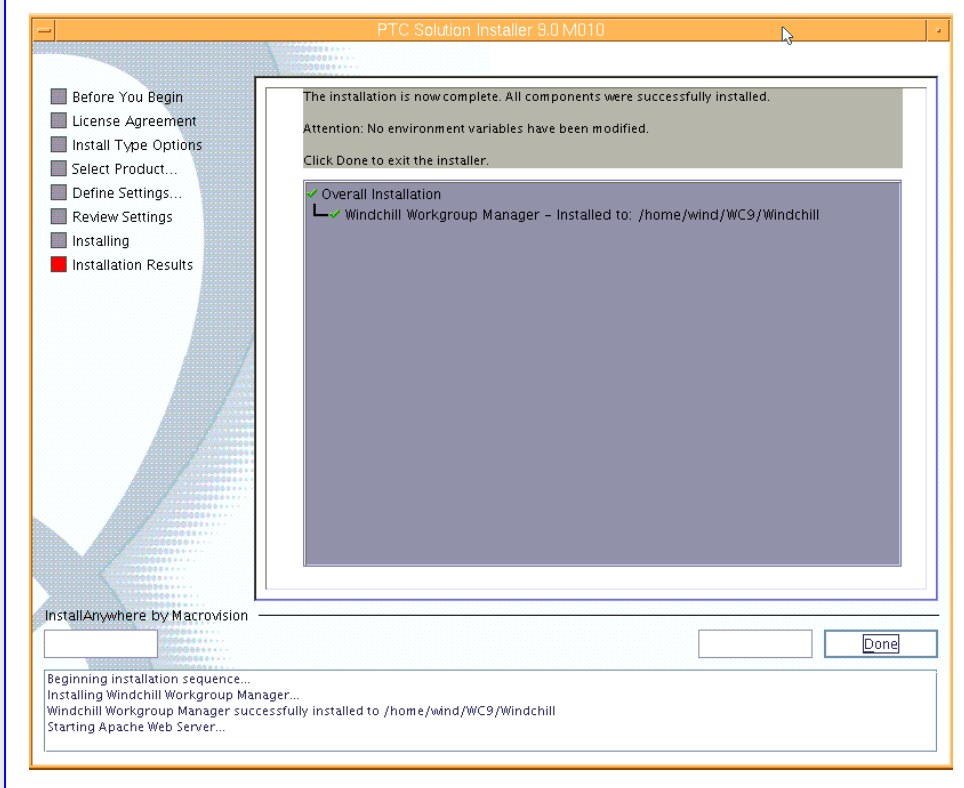

#### Figure 83. Task 6 subtask G vii

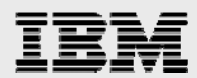

### Subtask H: Performing steps after the PSI update completes

There are some post-installation tasks to handle.

1. After installing wnc-wsp.sql, as user *oracle*, enter the following commands, then review the log in the wnc-wsp.log file.

```
cd /home/wind/WC9/Windchill/db/sql
sqlplus wcadmin/wcadmin@wind
```

- 109. Restart the server processes by performing the following steps. (**Hint:** Oracle and Aphelion should already be running.)
  - a. If the IBM HTTP Server processes are not running, as root, run the following command:

/usr/IBM/HTTPServer/bin/apachectl start

If the WebSphere server processes are not running, as root, run the following command:

/usr/IBM/WebSphere/AppServer/bin/startServer.sh server1

If the Windchill process are not running, as wind, run the following commands:

cd /home/wind/WC9/Windchill/bin
./windchill start

In the MethodServer xterm window, you want to see the MethodServer ready message, as shown in Figure 84.

| Γ  | -   | MethodServer                                                                 |       |
|----|-----|------------------------------------------------------------------------------|-------|
| Í  | Τ   | - pj1.9.0.10.09                                                              |       |
|    |     | - pdm1.9.0.10.09                                                             |       |
|    |     | GinitsiteCachevault, defaultvaultCreated is true                             |       |
|    |     | counterpart service: started with classification not checked out             |       |
|    |     | WVS Loadacont starting                                                       |       |
|    |     | Skipping Cadagent inifile section worker6                                    |       |
|    |     | Skipping CadAgent inifile section worker5                                    |       |
|    | -   | Skipping CadAgent inifile section worker4                                    |       |
|    | - 8 | Skipping CadAgent inifile section worker3                                    |       |
|    | - 8 | Skipping CadAgent inifile section worker2                                    |       |
|    |     | INFO : wt.method.server.startup.services - All managers started.             |       |
|    |     | StandardManagerService started                                               |       |
|    |     | INFO : wt.method.server.startup - Services started.                          |       |
|    |     | INFO : wt.method.server.startup - methodserver registered with servermanager |       |
|    |     | INFO . wt.method.server.startup - Creating wt.method.wradapter               | lim   |
|    | 1   | pleTaskDispatcher                                                            | , 1 m |
|    |     | INFO : wt.method.server.startup - Creating wt.method.ClusterMonitor          |       |
|    | Ţ   | WTAdapter ready.                                                             |       |
| Ι. | ]   | Listening for Info*Engine requests.                                          |       |
|    |     | INFO : wt.method.server.startup - Creating wt.method.jmx.Startup             |       |
| H  |     | INFO : wt.method.server.startup - MethodServer ready (in 42.72 secs).        | -     |
|    |     |                                                                              |       |

Figure 84. Task 6 subtask H i

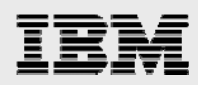

- 110. Update the XML templates by copying the following xml files onto the system that is running the Web browser that will connect to Windchill. The following template files are located in the /home/wind/WC9/Windchill/loadXMLFiles directory:
  - Template Name Source File Name General Product: generalProductTemplate.xml General Library: generalLibraryTemplate.xml Document Library: documentLibraryTemplate.xml Part Library: partLibraryTemplate.xml Product Design: designProductTemplate.xml
  - a. In Figure 85, log on as site administrator **wcadmin**, navigate to the **Site** tab and click **Templates**.

| Address 🚳 http://gammah.austin.ib | om.com/Wind        | chill/netmarke | ts/jsp/site/             | /listTempla   | es.jsp?oid=OR%3A             | wt.inf.container.Exchan    | geContainer%3A200         | 1&u8=1     |
|-----------------------------------|--------------------|----------------|--------------------------|---------------|------------------------------|----------------------------|---------------------------|------------|
|                                   |                    |                |                          |               | Ev                           | vent Manager   Clipboa     | ard   Help   E-mail       | Page   I   |
| / Windchill                       |                    |                |                          |               |                              | Rece                       | ently Accessed 🔻          | Search:    |
| Home Program Product P            | roject Cha         | nge Librar     | v Organ                  | ization       | Site                         |                            |                           |            |
| Folders Administrators Profiles   | Types Te           | nplates Re     | ports Util               | ities         |                              |                            |                           |            |
| Site                              | J1                 |                |                          |               |                              |                            |                           |            |
|                                   |                    |                |                          |               |                              |                            | Search within             | this site: |
| Templates (6 of 6 total objects)  |                    |                |                          |               | Current                      | /iew: Document Temp        | lates 💌 ?                 |            |
| × • ×                             |                    |                |                          |               |                              |                            |                           |            |
| □ Name ₹                          | Actions            | Туре           | Visibility               | Version       | Enabled Version              | Last Modified              | Checked Out By            |            |
| Agenda Template                   | ① Actions •        | Document       | Show                     | A.1           | A.1                          | 2008-02-13 08:51 PM        |                           |            |
| Memo Template                     | ① Actions •        | Document       | Show                     | A.1           | A.1                          | 2008-02-13 08:51 PM        |                           |            |
| Minutes Template                  | ① Actions •        | Document       | Show                     | A.1           | A.1                          | 2008-02-13 08:51 PM        |                           |            |
| MS Project Plan Template          | <li>Actions •</li> | Document       | Show                     | A.1           | A.1                          | 2008-02-13 08:51 PM        |                           |            |
| Presentation Template             | ① Actions •        | Document       | Show                     | A.1           | A.1                          | 2008-02-13 08:51 PM        |                           |            |
| Requirements Template             | ① Actions •        | Document       | Show                     | A.1           | A.1                          | 2008-02-13 08:51 PM        |                           |            |
| (0 objects selected)              |                    |                |                          |               |                              |                            |                           |            |
| ि РТС'                            |                    | Powered by Wi  | ndchill <sup>®</sup> Abo | out Windchill | Copyright © 2007 <u>Para</u> | metric Technology Corporat | ion. All Rights Reserved. |            |

Figure 85. Task 6 subtask H ii

b. On the site template page, from the Current View drop-down list in the table, select the template type to update. For example, to update the General Product template, select
 Product Templates. Then, the table updates show the product templates that have been loaded. See Figure 86.

| Address 🕘 http://gammah.austin.ibm.com/Windchill/netmarkets/jsp/site/listTemplates.jsp?oid=OR%3Awt.inf.co |                     |        |           |            |           |                     |                |  |  |  |  |  |  |
|----------------------------------------------------------------------------------------------------|---------------------|--------|-----------|------------|-----------|---------------------|----------------|--|--|--|--|--|--|
| Windchill Event Man                                                                                       |                     |        |           |            |           |                     |                |  |  |  |  |  |  |
| Home                                                                                                    | Program Produ       | ct     | Project   | Change     | Library ( | Organization Site   |                |  |  |  |  |  |  |
| Folders                                                                                                   | Administrators F    | rofile | es Types  | Templates  | Reports   | Utilities           |                |  |  |  |  |  |  |
| Site                                                                                                    |                     |        |           |            |           |                     |                |  |  |  |  |  |  |
|                                                                                                    |                     |        |           |            |           |                     |                |  |  |  |  |  |  |
| Templates (3 of 3 total objects)         Current View:         Product Templates         ?                |                     |        |           |            |           |                     |                |  |  |  |  |  |  |
| × • × 1                                                                                                   |                     |        |           |            |           |                     |                |  |  |  |  |  |  |
| 🗌 Na                                                                                                    | ime 👻               |        | Actions   | Visibility | Enabled   | Last Modified       | Checked Out By |  |  |  |  |  |  |
| Den                                                                                                    | no Product Template | 1      | Actions 🔻 | Show       | No        | 2008-02-13 08:49 PM |                |  |  |  |  |  |  |
| Ger                                                                                                    | neral Product       | 1      | Actions 🔻 | Show       | Yes       | 2008-02-13 08:49 PM |                |  |  |  |  |  |  |
| Pro                                                                                                    | duct Design         | 1      | Actions 🔻 | Show       | Yes       | 2008-02-13 08:49 PM |                |  |  |  |  |  |  |
| (0 objects selected)                                                                                      |                     |        |           |            |           |                     |                |  |  |  |  |  |  |

Figure 86. Task 6 subtask H iii

- 54 -

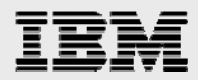

Select the **Actions** item (next to General Product), which causes the display of the additional window where you browse to (and select) the Template File location for **generalProductTemplate.xml**, then click **OK** to update the template. (See Figure 87).

Perform similar steps for all of the templates that require updating.

| Address                  | 🛃 http://gamma     | ah.austin. | ibm.com/\  | Windchill/net                | markets/jsp | o/site/listTen | nplates.jsp   | oid=OR%    | 63Awt.inf.c   | ontaine  |  |
|--------------------------|--------------------|------------|------------|------------------------------|-------------|----------------|---------------|------------|---------------|----------|--|
| $\langle \gamma \rangle$ | Vindel             | hill       |            |                              |             |                |               |            | Event Ma      | nager    |  |
|                          | vinuci             |            |            |                              |             |                |               |            |               |          |  |
| Home                     | Program Pro        | oduct      | Project    | Change                       | Library (   | Organization   | Site          |            |               |          |  |
| Folders                  | Administrators     | Profiles   | s Types    | Templates                    | Reports     | Utilities      |               |            |               |          |  |
| Site                     |                    |            |            |                              |             |                |               |            |               |          |  |
|                          |                    |            |            |                              |             |                |               |            |               |          |  |
| Temp                     | plates (3 of 3 tot | al objects | 5)         |                              | Current V   | View: Produ    | ct Templat    | es         | <b>*</b> ?    |          |  |
| 200                      | • 💥 🛍              |            |            |                              |             |                |               |            |               |          |  |
| 🗌 Na                     | me                 | Ŧ          | Actions    | Visibility                   | Enabled     | Last Modif     | ied           | Checke     | d Out By      |          |  |
| Dem                      | no Product Temp    | late 🛈 /   | Actions 🔻  | Show                         | No          | 2008-02-13     | 08:49 PM      |            |               |          |  |
| Gen                      | eral Product       | (i) /      | Actions 🔻  | Show                         | Yes         | 2008-02-13     | 08:49 PM      |            |               |          |  |
| Proc                     | duct Design        | 1          | Actions 🔻  | Show                         | Yes         | 2008-02-13     | 08:49 PM      |            |               |          |  |
| (0 obje                  | ects selected)     |            |            |                              |             |                |               |            |               |          |  |
| 0                        | <b>C</b> 1         |            |            | Dowered                      | by Windchil | About Winde    | shill Convrid | bt⊚ 2007   | Darametric Te | chnology |  |
| ey pt                    | C"                 |            |            | rowered                      | by windchin | About Willia   | onni Copyrig  | III @ 2007 |               | chilolog |  |
| 创 htt                    | tp://gamma         | h.aus      | tin.ibm    | n.com - I                    | Edit Pro    | duct Te        |               | JN         |               |          |  |
|                          |                    |            |            |                              |             |                |               |            |               |          |  |
| Edi                      | it Product T       | empla      | ate        |                              |             |                |               | ?          |               |          |  |
|                          |                    |            |            |                              |             |                |               |            |               |          |  |
|                          |                    | mlzip)     | noroigenei | air Diowse                   |             |                |               |            |               |          |  |
|                          |                    |            | (.)        |                              |             |                |               |            |               |          |  |
| P                        | roduct lempla      | te Name    | : Genera   | General Product              |             |                |               |            |               |          |  |
|                          | Description:       |            |            | Sample template for creating |             |                |               |            |               |          |  |
|                          |                    |            | a gener    | ral product                  |             |                |               |            |               |          |  |
|                          |                    |            |            |                              |             |                |               |            |               |          |  |
|                          |                    |            |            |                              |             | $\sim$         |               |            |               |          |  |
|                          |                    |            | 🔽 Ena      | abled                        |             |                |               |            |               |          |  |
|                          |                    |            |            |                              |             |                |               |            |               |          |  |
| * 1- 1                   |                    | - Lala     |            |                              |             |                |               |            |               |          |  |
| indi                     | cates required fie | eids.      |            |                              |             |                |               | 1          |               |          |  |
|                          |                    |            |            |                              |             | OK             | Cancel        |            |               |          |  |
|                          |                    |            |            |                              |             |                |               | ~          |               |          |  |
| Don                      | e                  |            |            |                              |             | Internet       |               |            |               |          |  |
|                          | <b>~</b>           |            |            |                              |             | - internet     |               |            |               |          |  |

Figure 87. Task 6 subtask H iv

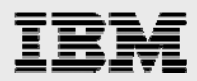

# Summary

This white paper has provided detailed installation and configuration instructions for PTC Windchill 9 on the IBM System p platform. All the software installed are at the base level (Oracle 10.2.0.1, Windchill 9.0, WebSphere 6.1), readers are encouraged to apply the update patches (for example Oracle 10.2.0.3, Windchill 9.0 M010, WebSphere 6.1.0.13) on top of these base level. We are planning to write another document to describe the patch update procedures.

For more information about the PTC Windchill installation or other information that is not covered here, See the list of Web sites that are provided in the Resources section of this white paper.

- 56 -

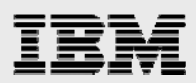

# Resources

These Web sites provide useful references to supplement the information contained in this document:

- IBM System p and AIX Information Center http://publib.boulder.ibm.com/infocenter/pseries/index.jsp
- System p on IBM PartnerWorld® ibm.com/partnerworld/systems/p
- IBM Publications Center www.elink.ibmlink.ibm.com/public/applications/publications/cgibin/pbi.cgi?CTY=US
- IBM Redbooks® www.redbooks.ibm.com
- PTC Corporation
   www.ptc.com
  - Windchill Installation and Configuration Guide Update Existing Installation
  - Windchill Maintenance
  - Windchill 9.0 M010 16 November 200

# About the authors

**Gary Hornyak** is a senior software engineer technical consultant for product-lifecycle management (PLM) solutions, specializing in PDM application architecture within the IBM Systems and Technology Group in the IBM ISV Global Enablement organization. Gary has more than 19 years of experience with various PLM software solutions.

**Terry Wang** is a senior technical consultant with IBM Systems and Technology Group. Terry joined IBM in 1988 to work on AIX development. He is currently with the IBM ISV Solution Enablement team. His most recent interest is in the area of applying advanced AIX technology to PLM applications. Terry earned an M.S. degree of Computer Science from the University of Wisconsin, Madison in 1986.

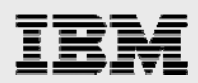

# **Trademarks and special notices**

© Copyright IBM Corporation 2008. All rights Reserved.

References in this document to IBM products or services do not imply that IBM intends to make them available in every country.

IBM, the IBM logo, and ibm.com are trademarks or registered trademarks of International Business Machines Corporation in the United States, other countries, or both. If these and other IBM trademarked terms are marked on their first occurrence in this information with a trademark symbol (® or <sup>™</sup>), these symbols indicate U.S. registered or common law trademarks owned by IBM at the time this information was published. Such trademarks may also be registered or common law trademarks in other countries. A current list of IBM trademarks is available on the Web at Copyright and trademark information at **ibm.com**/legal/copytrade.shtml.

Java and all Java-based trademarks are trademarks of Sun Microsystems, Inc. in the United States, other countries, or both.

UNIX is a registered trademark of The Open Group in the United States and other countries.

Other company, product, or service names may be trademarks or service marks of others.

Information is provided AS IS without warranty of any kind.

All customer examples described are presented as illustrations of how those customers have used IBM products and the results they may have achieved. Actual environmental costs and performance characteristics may vary by customer.

Information concerning non-IBM products was obtained from a supplier of these products, published announcement material, or other publicly available sources and does not constitute an endorsement of such products by IBM. Sources for non-IBM list prices and performance numbers are taken from publicly available information, including vendor announcements and vendor worldwide homepages. IBM has not tested these products and cannot confirm the accuracy of performance, capability, or any other claims related to non-IBM products. Questions on the capability of non-IBM products should be addressed to the supplier of those products.

Any references in this information to non-IBM Web sites are provided for convenience only and do not in any manner serve as an endorsement of those Web sites. The materials at those Web sites are not part of the materials for this IBM product and use of those Web sites is at your own risk.